# **DG Mediomat** Gebrauchsanweisung für die Benutzerverwaltung

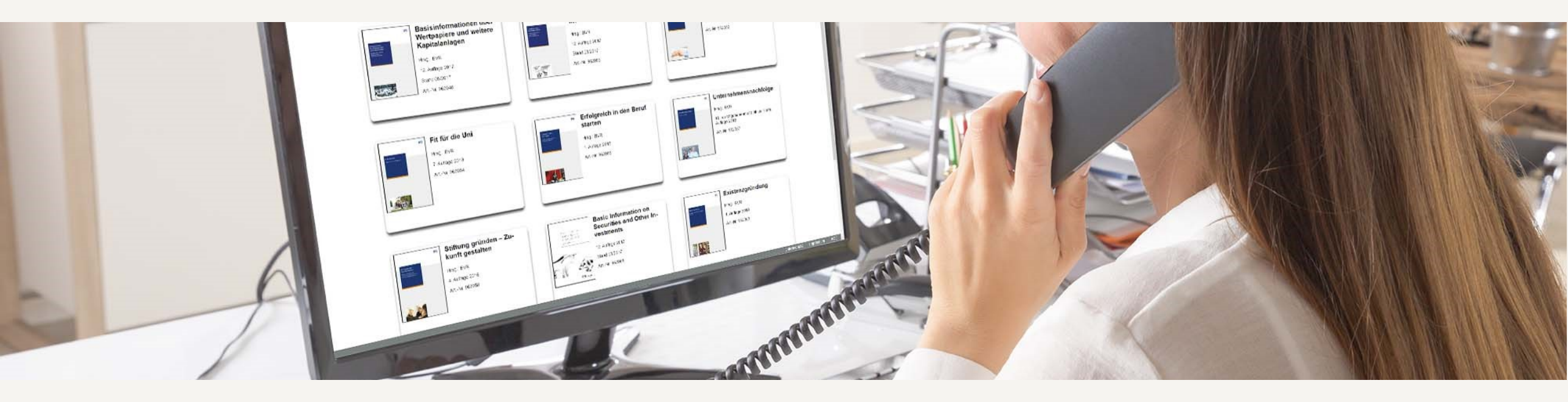

Gemeinsam vorn.

#### Herzlich willkommen!

Die folgenden Seiten sollen Ihnen einen Überblick über die Benutzerverwaltung im DG Mediomat geben:

- 1. Anlegen eines Administrators
- 2. Anlegen eines Nutzers
- 3. Anlegen eines Nutzers PLUS
- 4. Löschen eines Benutzers
- 5. Entsperren eines Benutzers
- 6. Ändern von Zugriffsrechten auf Kundenbroschüren
- 7. Ändern des eigenen Passworts
- 8. Ändern des Passworts eines anderen Benutzers
- 9. Zuordnen der Firmierung
- 10. Zuordnen der Produkte zu einem Nutzer
- 11. Verwalten der Adressdaten
- 12. Exportieren der Benutzerliste

# Abschnitt 1 Anlegen eines Administrators

# **Anlegen eines Administrators (1)**

Bevor Sie einen neuen Benutzerzugang anlegen, müssen Sie entscheiden, ob es sich um einen **Administrator,** einen **Nutzer** oder einen **Nutzer PLUS** handelt.

#### Der Administrator

- ✓ kann andere Administratoren/Nutzer/Nutzer PLUS anlegen und löschen.
- ✓ kann auf alle Produkte zugreifen und anderen Benutzern Produkte zuweisen.

#### Der Nutzer

- kann keine anderen Administratoren/Nutzer anlegen.
- ✓ kann nur auf die ihm zugewiesenen Produkte zugreifen.

#### Der Nutzer PLUS

✓ kann – zusätzlich zu den Funktionen des Nutzers – den Mehrfachabruf verwenden.

# **Anlegen eines Administrators (2)**

 Rufen Sie die Startseite <u>www.dg-mediomat.de</u> auf. Loggen Sie sich mit Ihrem Administratoren-Zugang ein.

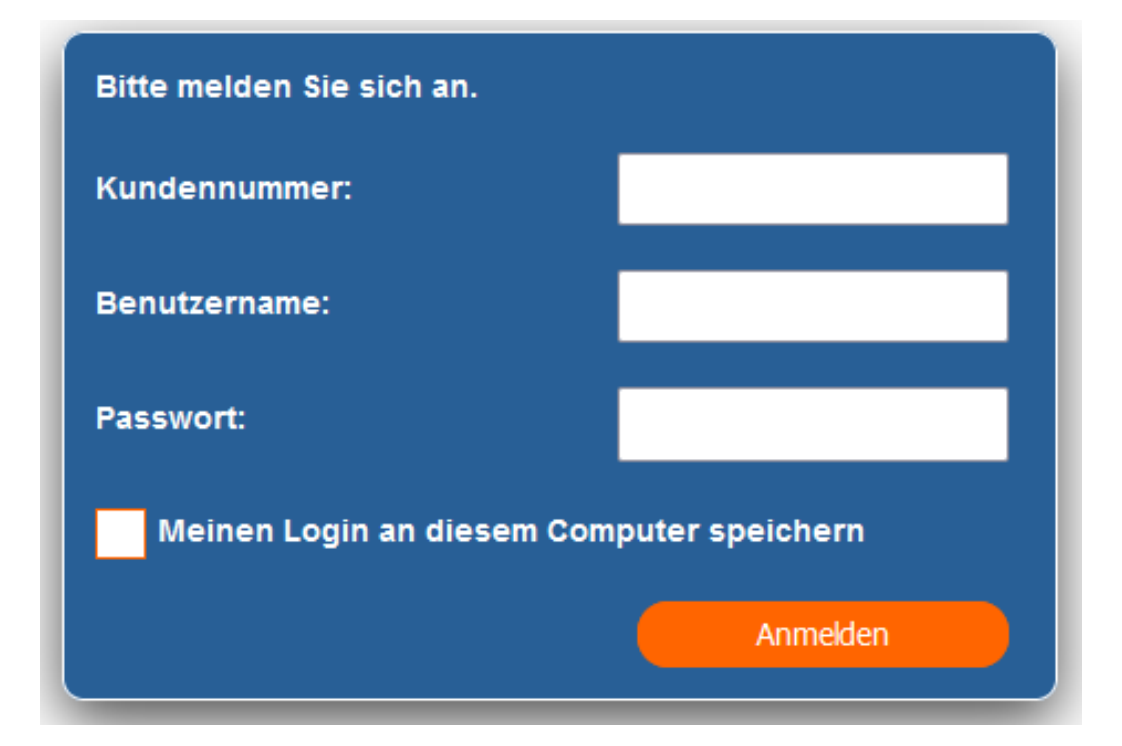

# **Anlegen eines Administrators (3)**

 Nach dem Einloggen befinden Sie sich auf der Startseite DG Mediomat.
 Klicken Sie oben rechts auf den orangenfarbenen Button Administration.

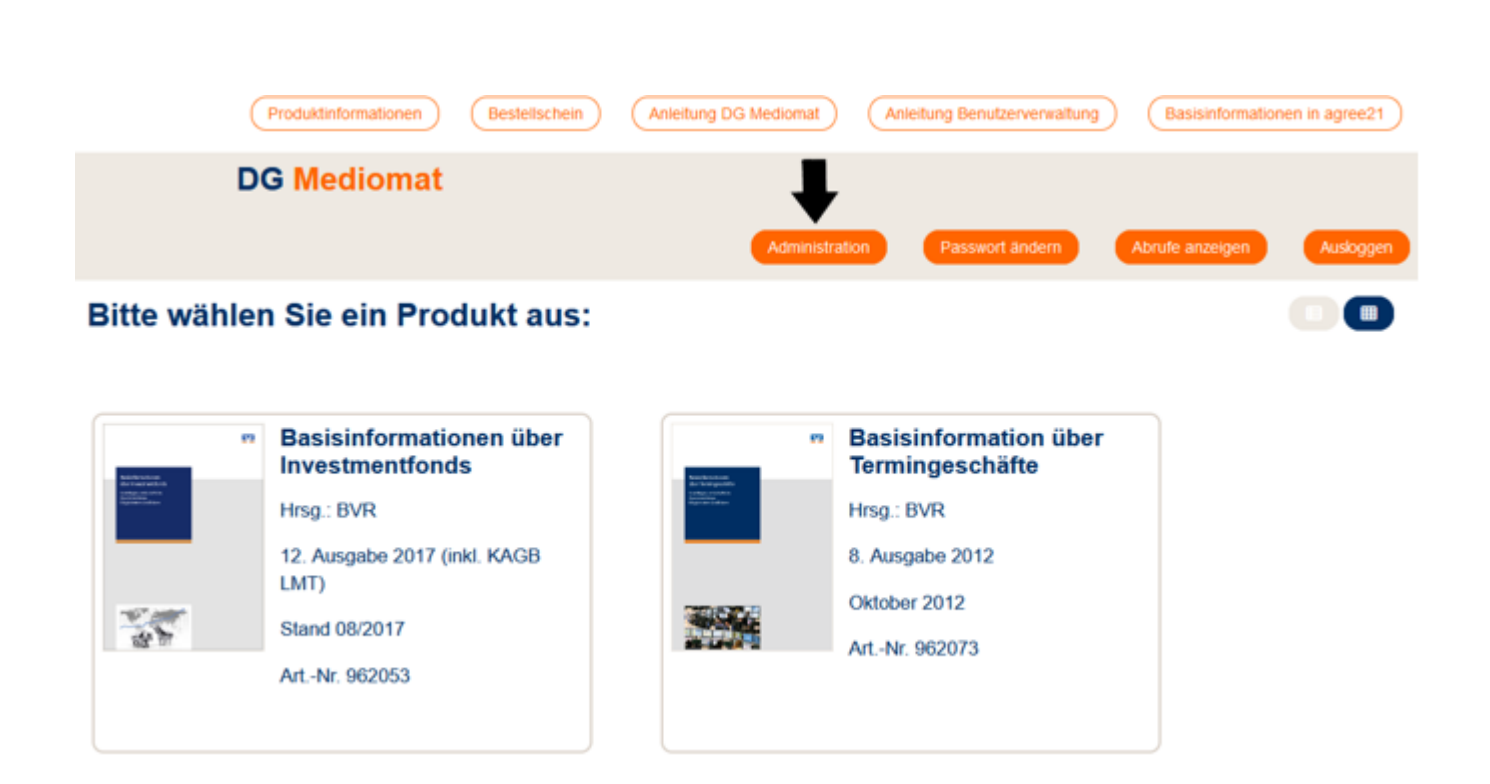

# **Anlegen eines Administrators (4)**

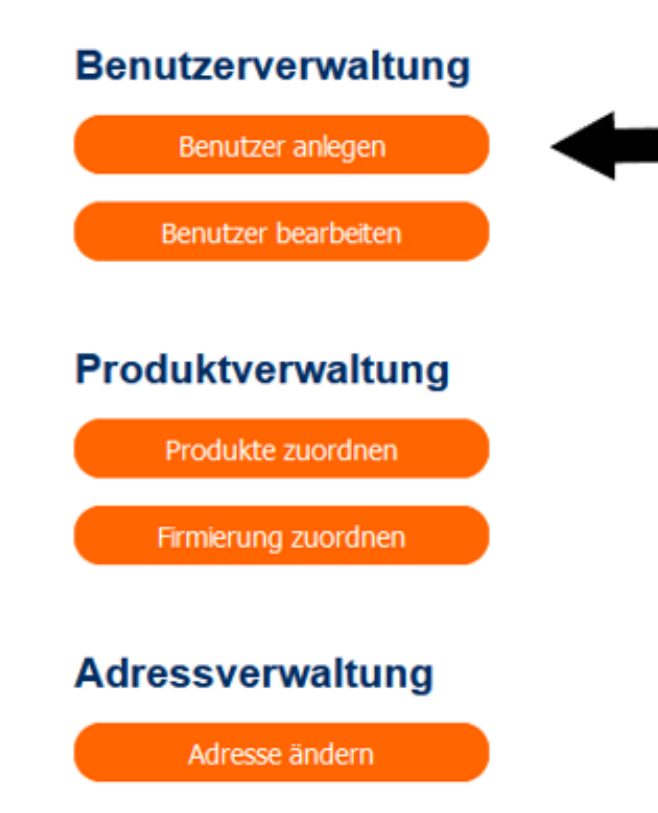

- Es öffnet sich die Seite Administration. Hier können Sie neue Benutzer (sowohl Administratoren als auch Nutzer und Nutzer PLUS) anlegen sowie deren Zugriffsrechte verwalten.
- Um einen Administrator anzulegen, klicken Sie auf Benutzer anlegen.

# **Anlegen eines Administrators (5)**

- Nun erscheinen die beiden Eingabemasken Nutzerdaten und Produkte.
- Bearbeiten Sie zunächst die Maske Produkte (hier rechts).

#### Benutzer anlegen

| Nutzerdaten   | Pro     | dukte                                                                                          |
|---------------|---------|------------------------------------------------------------------------------------------------|
| Benutzername: |         | Alle auswählen                                                                                 |
| Passwort:     |         | 261930 – MiFID-Starterpaket ohne<br>Basisinformationen – digital                               |
| Passwort      |         | 962048 – Basisinformationen über<br>Wertpapiere und weitere Kapitalanlagen                     |
|               |         | 962052 – Erbfall Erbe Testament                                                                |
| O Nutzer      | 0       | 962053 – Basisinformationen über<br>Investmentfonds                                            |
| O Nutzer PLUS | 0       | 962054 – Fit für die Uni                                                                       |
| Admin         | Aplegen | 962056 – Erfolgreich in den Beruf starter                                                      |
|               |         | 962057 – Unternehmensnachfolge                                                                 |
|               | 0       | 962058 – Stiftung gründen – Zukunft<br>gestalten                                               |
|               | 0       | 962061 – Basic Information on Securities<br>and Other Investments                              |
|               |         | 962063 – Existenzgründung                                                                      |
|               | 0       | 962067 – Mitbestimmen, Mitgestalten,<br>Mitgewinnen                                            |
|               |         | 962068 – Immobilienfinanzierung –<br>Erwerb einer Gebrauchtimmobilie                           |
|               |         | 962069 – Immobilienfinanzierung – Bau<br>und Erwerb einer neuen Immobilie                      |
|               | D       | 962071 – MiFID-Starterpaket plus<br>Basisinformationen – digital                               |
|               | D       | 962072 – MiFID-Starterpaket (UNION) plus<br>Basisinformationen – digital                       |
|               | 0       | 962073 – Basisinformation über<br>Termingeschäfte                                              |
|               | 0       | 962078 – Ratgeber für Ihre<br>Vorsorgevollmacht,<br>Betreuungsverfügung,<br>Patientenverfügung |
|               |         | 962087 – Kombiniertes Starterpaket<br>GENO Broker                                              |
|               | 0       | 962089 – Starterpaket GENO Broker                                                              |
|               | 0       | 962099 – Basisinformationen über<br>Wertpapiere und weitere Kapitalanlager                     |

(apoBank)

#### **Anlegen eines Administrators (6)**

- Hier können Sie grundsätzlich festlegen, auf welche Produkte ein Benutzer zugreifen kann.
- Wenn Sie für einen Administrator eine Vorauswahl treffen, werden ihm – nachdem er sich eigeloggt hat – nur diese Produkte angezeigt. Ein Administrator besitzt aber grundsätzlich die Möglichkeit, sich später selbst Produkte zuzuordnen, auch wenn ihm diese bei der Anlage seines Zugangs nicht zugewiesen wurden. Eine wirkliche Beschränkung ist nicht möglich.
- Trotzdem kann auch hier eine Vorauswahl sinnvoll sein. Etwa wenn der Administrator in einem Bereich arbeitet, in dem nur bestimmte Produkte notwendig sind. Das sorgt für mehr Übersichtlichkeit.
- Ist keine Vorauswahl gewünscht, aktivieren Sie "Alle auswählen".

#### Produkte –

- Alle auswählen
- 261930 MiFID-Starterpaket ohne Basisinformationen – digital
- 962048 Basisinformationen über
   Wertpapiere und weitere Kapitalanlagen
- 962052 Erbfall Erbe Testament
- 962053 Basisinformationen über Investmentfonds
- 962054 Fit für die Uni
- 962056 Erfolgreich in den Beruf starten
- 962057 Unternehmensnachfolge
- 962058 Stiftung gründen Zukunft gestalten
- 962061 Basic Information on Securities and Other Investments
- 962063 Existenzgründung
- 962067 Mitbestimmen, Mitgestalten, Mitgewinnen
- 962068 Immobilienfinanzierung Erwerb einer Gebrauchtimmobilie
- 962069 Immobilienfinanzierung Bau und Erwerb einer neuen Immobilie
- 962071 MiFID-Starterpaket plus
   Basisinformationen digital
- 962072 MiFID-Starterpaket (UNION) plus Basisinformationen – digital
- 962073 Basisinformation über Termingeschäfte
- 962078 Ratgeber für Ihre Vorsorgevollmacht, Betreuungsverfügung, Patientenverfügung
- 962087 Kombiniertes Starterpaket GENO Broker
- 962089 Starterpaket GENO Broker
- 962099 Basisinformationen über Wertpapiere und weitere Kapitalanlagen (apoBank)

# **Anlegen eines Administrators (7)**

| Nutzerdaten   |         |
|---------------|---------|
| Benutzername: |         |
|               |         |
| Passwort:     |         |
|               |         |
| Passwort      |         |
| wiederholen:  |         |
| Rolle:        |         |
| ○ Nutzer      |         |
| O Nutzer PLUS |         |
| Admin         | Anlegen |
|               |         |

- Bearbeiten Sie nun die Eingabemaske Nutzerdaten.
- Zunächst geben Sie einen Benutzernamen an, mit dem sich der Administrator zukünftig einloggen soll.
- Im Feld Passwort setzen Sie ein vorläufiges Passwort für den Administrator. Dieses muss mindestens 8 Zeichen lang sein sowie Großbuchstaben, Kleinbuchstaben, Zahlen und Sonderzeichen enthalten.
- Wiederholen Sie das Passwort.
- Wählen Sie unten die **Rolle Admin**.
- Klicken Sie abschließend auf Anlegen jetzt ist der Administrator angelegt.

## **Anlegen eines Administrators (8)**

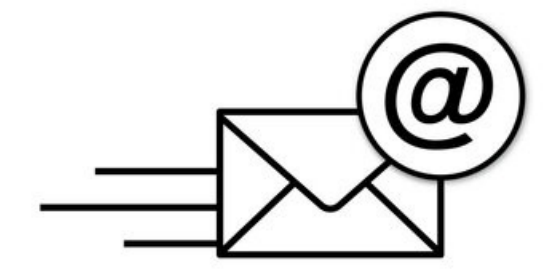

- Lassen Sie dem Mitarbeiter die Informationen zukommen, die er f
  ür den Zugang ben
  ötigt:
- 1. Kundenummer Ihres Instituts
- 2. Benutzername
- 3. Vorläufiges Passwort
- Nun kann der Mitarbeiter seinen Administrator-Zugang nutzen.

# Anlegen eines Administrators (9)

- Empfehlen Sie dem Mitarbeiter, das vorläufige Passwort durch ein persönliches zu ersetzen. So beugen Sie Missbrauch vor.
- Wie Sie ein Passwort ändern können, sehen Sie hier.

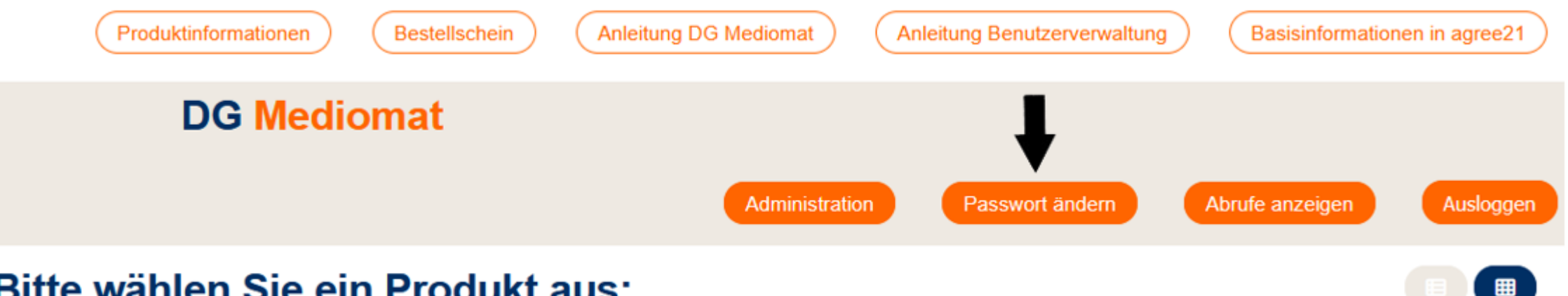

#### Bitte wählen Sie ein Produkt aus:

### Ausloggen nicht vergessen!

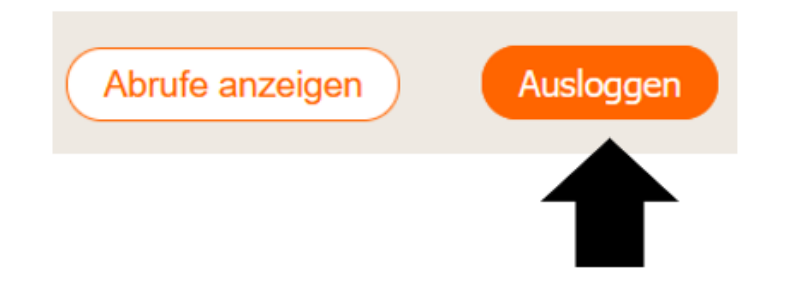

 Bitte denken Sie daran, sich am Ende eines Vorgangs wieder auszuloggen. Das verhindert, dass Unbefugte auf Ihren Zugang zugreifen können.

# Abschnitt 2 Anlegen eines Nutzers

# **Anlegen eines Nutzers (1)**

Bevor Sie einen neuen Benutzerzugang anlegen, müssen Sie entscheiden, ob es sich um einen **Administrator,** einen **Nutzer** oder einen **Nutzer PLUS** handelt.

#### Der Administrator

- kann andere Administratoren/Nutzer/Nutzer PLUS anlegen und löschen.
- ✓ kann auf alle Produkte zugreifen und anderen Benutzern Produkte zuweisen.

#### Der Nutzer

- ✓ kann keine anderen Administratoren/Nutzer anlegen.
- ✓ kann nur auf die ihm zugewiesenen Produkte zugreifen.

#### Der Nutzer PLUS

- kann die Funktionen des Nutzers verwenden.
- kann den Mehrfachabruf verwenden.
- ✓ kann die Funktion "Anzeige der Abrufe" nutzen.

# **Anlegen eines Nutzers (2)**

 Rufen Sie die Startseite <u>www.dg-mediomat.de</u> auf. Loggen Sie sich mit Ihrem Administratoren-Zugang ein.

| Bitte melden Sie sich an.                 |          |  |
|-------------------------------------------|----------|--|
| Kundennummer:                             | 12345    |  |
| Benutzername:                             | admin    |  |
| Passwort:                                 | •••••    |  |
| Meinen Login an diesem Computer speichern |          |  |
|                                           | Anmelden |  |

## **Anlegen eines Nutzers (3)**

 Nach dem Einloggen befinden Sie sich auf der Startseite DG Mediomat. Klicken Sie oben rechts auf den orangenfarbenen Button Administration.

| C                                                                                                    | Produktinformationen | Bestellschein  | Anleitung DG Mediomat | Anleitung Benutzerverwaltung             | Basisinformatio | nen in agree21 |
|----------------------------------------------------------------------------------------------------|----------------------|----------------|-----------------------|------------------------------------------|-----------------|----------------|
| D                                                                                                    | G Mediomat           |                | ŧ                     | ,                                        |                 |                |
| Ditto wählon                                                                                                    | Cia ain Prov         | lukt ener      | Administr             | ation Passwort ändern                    | Abrufe anzeigen | Ausloggen      |
| Bitte wanier                                                                                                    | i Sie ein Proc       | ukt aus:       |                       |                                          |                 |                |
| Enderson (17)                                                                                                    | Basisinformatio      | onen über<br>s | TT<br>Technic         | Basisinformation über<br>Termingeschäfte |                 |                |
| And a many of the second second | Hrsg.: BVR           |                | And the sequences     | Hrsg.: BVR                               |                 |                |
| _                                                                                                    | 12. Ausgabe 2017 (ir | nkl. KAGB      |                       | 8. Ausgabe 2012                          |                 |                |
| 35                                                                                                    | Stand 08/2017        |                |                       | Oktober 2012                             |                 |                |
| 8 <u>7</u> .01                                                                                                    | ArtNr. 962053        |                |                       | ArtNr. 962073                            |                 |                |
|                                                                                                    |                      |                |                       |                                          |                 |                |

# **Anlegen eines Nutzers (4)**

- Es öffnet sich die Seite Administration. Hier können Sie neue Benutzer (sowohl Administratoren als auch Nutzer und Nutzer PLUS) anlegen sowie deren Zugriffsrechte verwalten.
- Klicken Sie auf Benutzer anlegen.

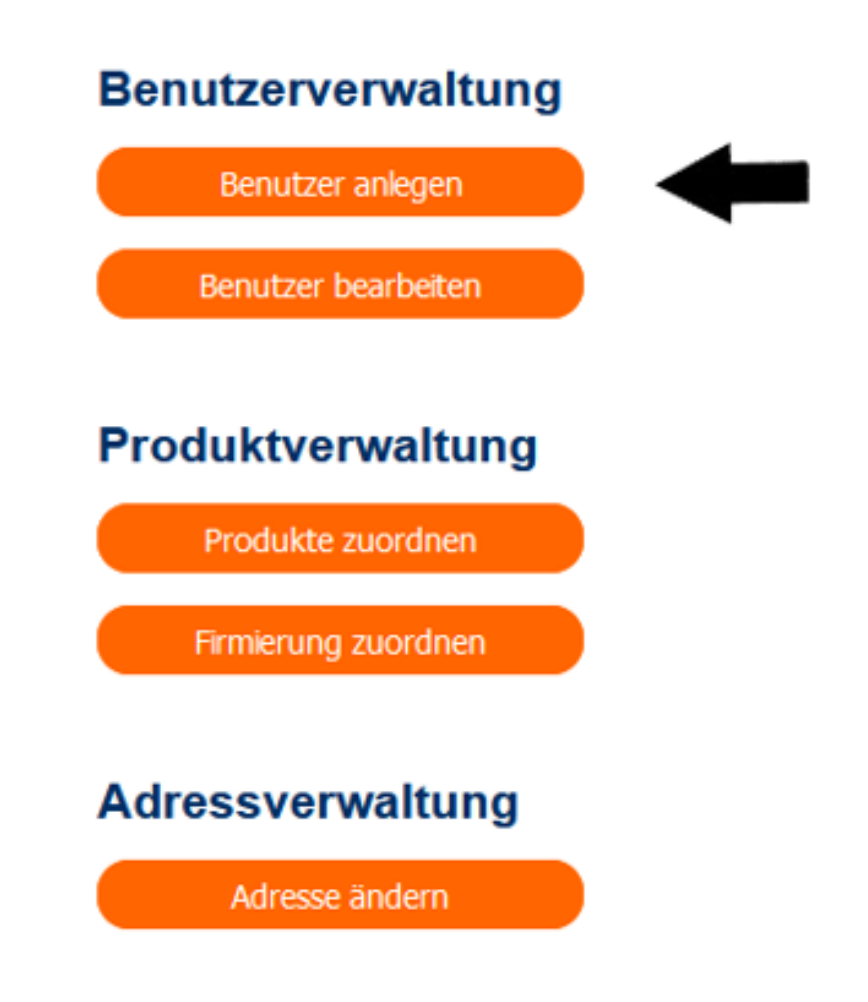

# **Anlegen eines Nutzers (5)**

- Nun erscheinen die beiden Eingabemasken **Nutzerdaten** und **Produkte**.
- Bearbeiten Sie zunächst die Maske Produkte (hier rechts).

#### Benutzer anlegen

| Nutzerdaten   |         |   | Prod | lukte                                                                      |
|---------------|---------|---|------|----------------------------------------------------------------------------|
| Benutzername: |         |   |      | Alle auswählen                                                             |
| Passwort:     |         |   | O    | 261930 – MiFID-Starterpaket ohne<br>Basisinformationen – digital           |
| Passwort      |         |   | 0    | 962048 – Basisinformationen über<br>Wertpapiere und weitere Kapitalanlagen |
| wiedernolen.  |         | , |      | 962052 – Erbfall Erbe Testament                                            |
| Rolle:        |         |   | _    | 962053 – Basisinformationen über                                           |
| Nutzer        |         |   | 0    | Investmentfonds                                                            |
| O Nutzer PLUS |         |   |      | 962054 – Fit für die Uni                                                   |
| ◯ Admin       | Anlegen |   |      | 962056 – Erfolgreich in den Beruf starten                                  |
|               |         |   |      |                                                                            |

- 962057 Unternehmensnachfolge
- 962058 Stiftung gründen Zukunft gestalten
- 962061 Basic Information on Securities and Other Investments
- 962063 Existenzgründung
- 962067 Mitbestimmen, Mitgestalten, Mitgewinnen
- 962068 Immobilienfinanzierung Erwerb einer Gebrauchtimmobilie
- 962069 Immobilienfinanzierung Bau und Erwerb einer neuen Immobilie
- 962071 MiFID-Starterpaket plus Basisinformationen – digital
- 962072 MiFID-Starterpaket (UNION) plus Basisinformationen – digital
- 962073 Basisinformation über Termingeschäfte
- 962078 Ratgeber f
  ür Ihre Vorsorgevollmacht, Betreuungsverf
  ügung, Patientenverf
  ügung
- 962087 Kombiniertes Starterpaket GENO Broker
- 962089 Starterpaket GENO Broker
- 962099 Basisinformationen über Wertpapiere und weitere Kapitalanlagen (apoBank)

# **Anlegen eines Nutzers (6)**

- Hier können Sie festlegen, auf welche Produkte der Nutzer, den Sie gerade anlegen, zugreifen kann.
- Sie können die Auswahl später jederzeit wieder ändern.
   Wie das funktioniert, erfahren Sie in <u>Abschnitt 6</u>.

| Prod     | ukte                                                                                           |
|----------|------------------------------------------------------------------------------------------------|
|          | Alle auswählen                                                                                 |
|          | 261930 – MiFID-Starterpaket ohne<br>Basisinformationen – digital                               |
|          | 962048 – Basisinformationen über<br>Wertpapiere und weitere Kapitalanlagen                     |
|          | 962052 – Erbfall Erbe Testament                                                                |
| <b>~</b> | 962053 – Basisinformationen über<br>Investmentfonds                                            |
|          | 962054 – Fit für die Uni                                                                       |
|          | 962056 – Erfolgreich in den Beruf starten                                                      |
|          | 962057 – Unternehmensnachfolge                                                                 |
|          | 962058 – Stiftung gründen – Zukunft<br>gestalten                                               |
|          | 962061 – Basic Information on Securities<br>and Other Investments                              |
|          | 962063 – Existenzgründung                                                                      |
|          | 962067 – Mitbestimmen, Mitgestalten,<br>Mitgewinnen                                            |
|          | 962068 – Immobilienfinanzierung –<br>Erwerb einer Gebrauchtimmobilie                           |
|          | 962069 – Immobilienfinanzierung – Bau<br>und Erwerb einer neuen Immobilie                      |
| <b>~</b> | 962071 – MiFID-Starterpaket plus<br>Basisinformationen – digital                               |
| <b>~</b> | 962072 – MiFID-Starterpaket (UNION) plus<br>Basisinformationen – digital                       |
| <b>~</b> | 962073 – Basisinformation über<br>Termingeschäfte                                              |
|          | 962078 – Ratgeber für Ihre<br>Vorsorgevollmacht,<br>Betreuungsverfügung,<br>Patientenverfügung |
|          | 962087 – Kombiniertes Starterpaket<br>GENO Broker                                              |
| ✓        | 962089 – Starterpaket GENO Broker                                                              |
|          | 962099 – Basisinformationen über<br>Wertpapiere und weitere Kapitalanlagen<br>(apoBank)        |

# **Anlegen eines Nutzers (7)**

- Bearbeiten Sie nun die Eingabemaske **Nutzerdaten**.
- Zunächst geben Sie einen Benutzernamen an, mit dem sich der Nutzer zukünftig einloggen soll.
- Im Feld Passwort setzen Sie ein vorläufiges Passwort für den Nutzer. Dieses muss mindestens 8 Zeichen lang sein sowie Großbuchstaben, Kleinbuchstaben, Zahlen und Sonderzeichen enthalten.
- Wiederholen Sie das vorläufige Passwort und wählen Sie unten die Rolle Nutzer.
- Klicken Sie abschließend auf Anlegen jetzt ist der Nutzer angelegt.

| -Nutzerdaten             |         |
|--------------------------|---------|
| Benutzername:            |         |
| Passwort:                |         |
| Passwort<br>wiederholen: |         |
| Rolle:                   |         |
| Nutzer                   |         |
| O Nutzer PLUS            |         |
| ○ Admin                  | Anlegen |

# **Anlegen eines Nutzers (8)**

- Schicken Sie dem Mitarbeiter die Informationen, die er f
  ür den Zugang ben
  ötigt:
- 1. Kundenummer Ihres Instituts
- 2. Benutzername
- 3. Vorläufiges Passwort
- Nun kann der Mitarbeiter seinen Zugang nutzen.

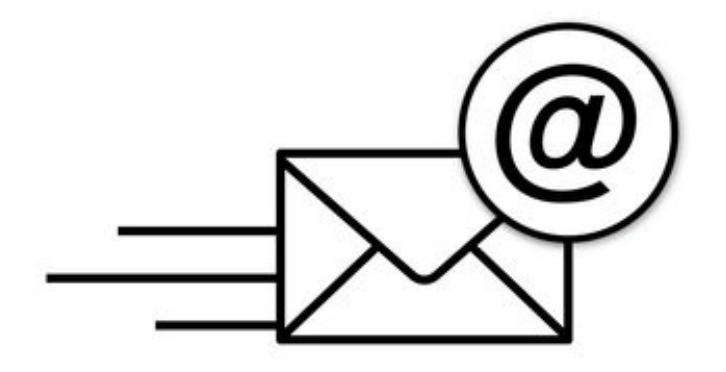

# **Anlegen eines Nutzers (9)**

- Empfehlen Sie dem Mitarbeiter, das vorläufige Passwort durch ein persönliches zu ersetzen. So beugen Sie Missbrauch vor.
- Wie Sie ein Passwort ändern können, sehen Sie <u>hier</u>.

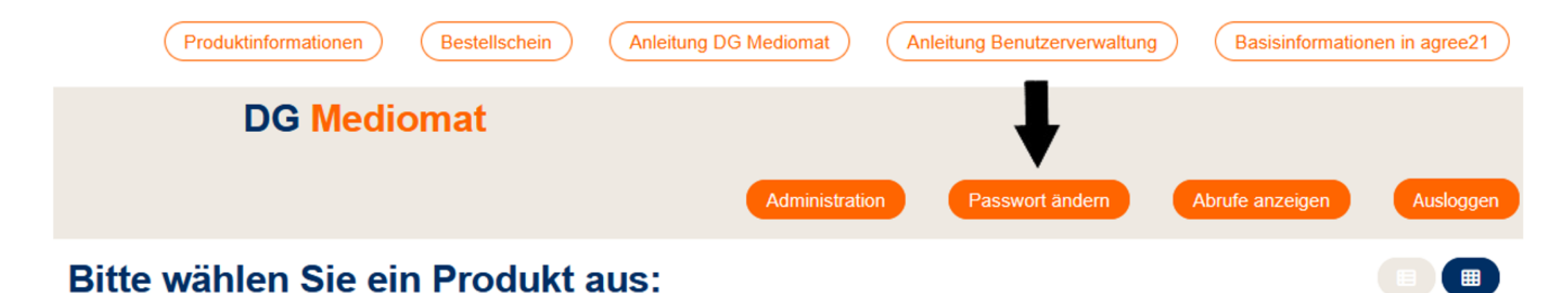

### Ausloggen nicht vergessen!

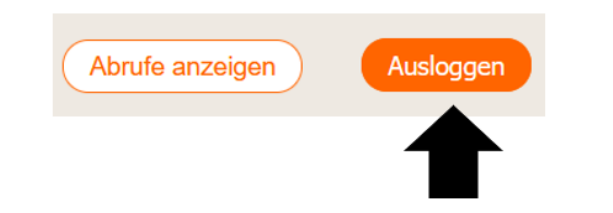

 Bitte denken Sie daran, sich am Ende eines Vorgangs wieder auszuloggen. Das verhindert, dass Unbefugte auf Ihren Zugang zugreifen können.

# Abschnitt 3 Anlegen eines Nutzers PLUS

# **Anlegen eines Nutzers PLUS (1)**

Bevor Sie einen neuen Benutzerzugang anlegen, müssen Sie entscheiden, ob es sich um einen **Administrator**, einen **Nutzer** oder einen **Nutzer PLUS** handelt.

- Der Administrator
- ✓ kann andere Administratoren/Nutzer/Nutzer PLUS anlegen und löschen.
- kann auf alle Produkte zugreifen und anderen Benutzern Produkte zuweisen.
- Der Nutzer
- ✓ kann keine anderen Administratoren/Nutzer anlegen.
- ✓ kann nur auf die ihm zugewiesenen Produkte zugreifen.
- Der Nutzer PLUS
- kann die Funktionen des Nutzers verwenden.
- kann den Mehrfachabruf verwenden.
- ✓ kann die Funktion "Anzeige der Abrufe" nutzen.

# **Anlegen eines Nutzers PLUS (2)**

 Rufen Sie die Startseite <u>www.dg-mediomat.de</u> auf. Loggen Sie sich mit Ihrem Administratoren-Zugang ein.

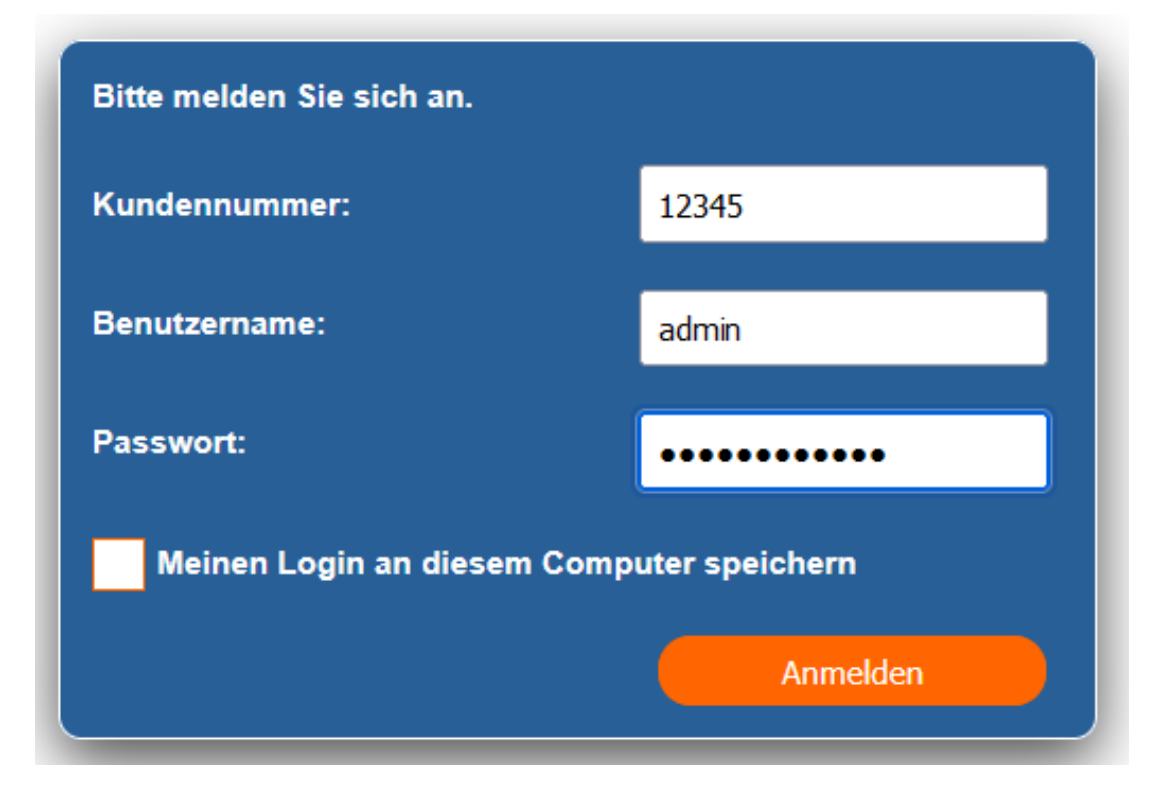

# **Anlegen eines Nutzers PLUS (3)**

Nach dem Einloggen befinden Sie sich auf der Startseite DG Mediomat.
 Klicken Sie oben rechts auf den orangenfarbenen Button Administration.

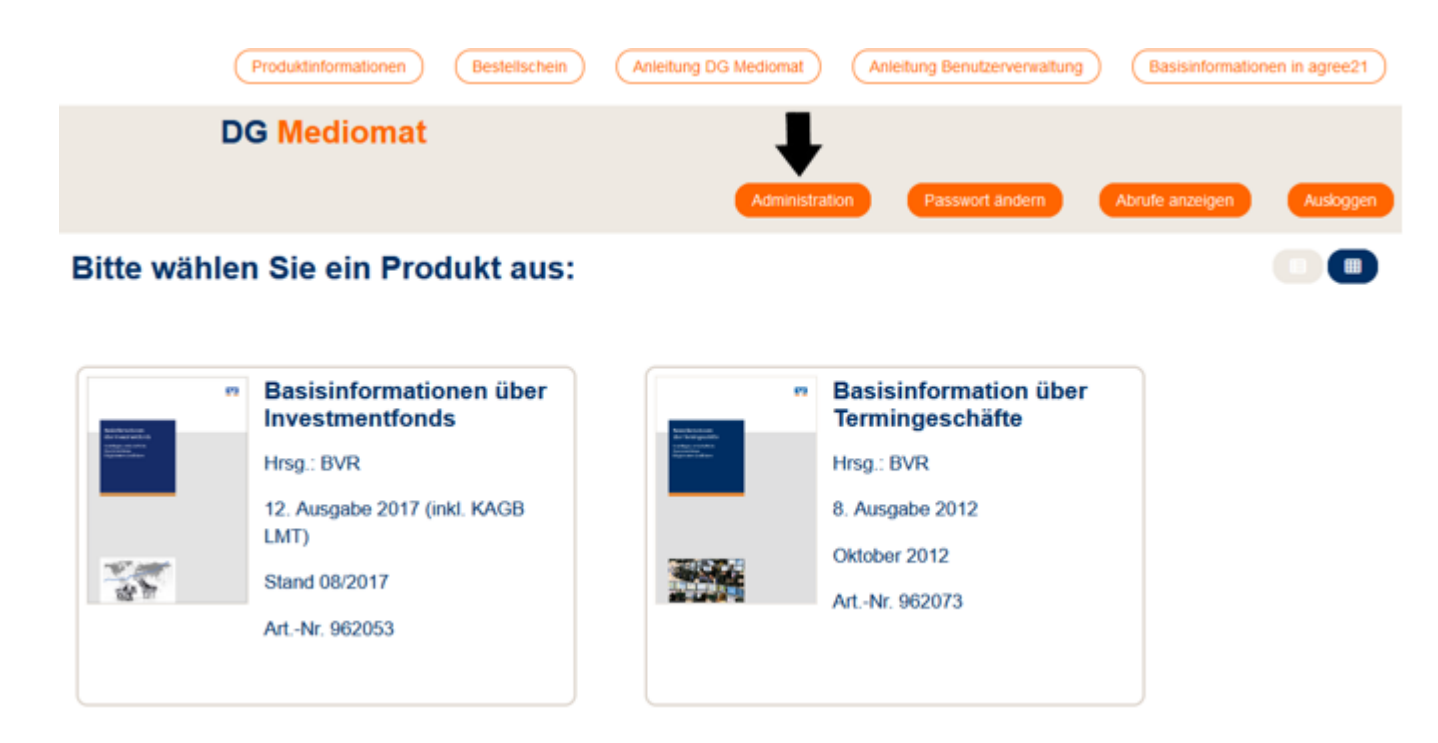

# **Anlegen eines Nutzers PLUS (4)**

- Es öffnet sich die Seite Administration. Hier können Sie neue Benutzer (sowohl Administratoren als auch Nutzer und Nutzer PLUS) anlegen sowie deren Zugriffsrechte verwalten.
- Klicken Sie auf **Benutzer anlegen**.

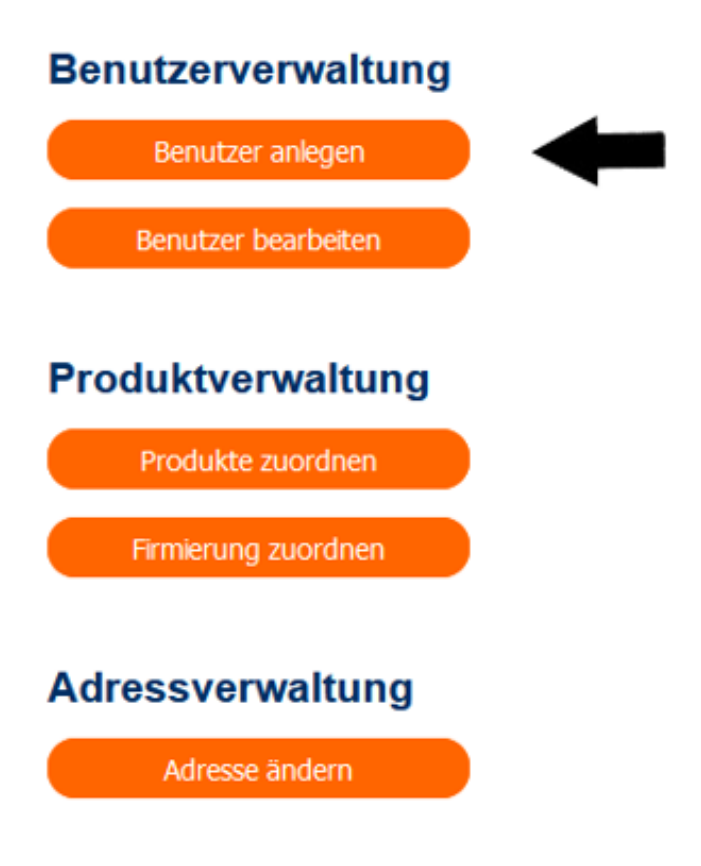

# **Anlegen eines Nutzers PLUS (5)**

- Nun erscheinen die beiden Eingabemasken Nutzerdaten und Produkte.
- Bearbeiten Sie zunächst die Maske Produkte (hier rechts).

| Nutzerdaten           | <br>-Prod | lukte-       |
|-----------------------|-----------|--------------|
| Benutzername:         |           | Alle         |
| Passwort:             |           | 2619<br>Basi |
| Passwort wiederholen: |           | 9620<br>Wer  |
| Polle:                |           | 9620         |
| O Nutzer              |           | 9620<br>Inve |
| Nutzer PLUS           |           | 9620         |
| O Admin Anlegen       |           | 9620         |
|                       |           | 9620         |
|                       |           | 9620<br>gest |
|                       |           | 9620<br>and  |
|                       |           | 9620         |
|                       |           | 9620<br>Mitg |
|                       |           | 9620<br>Erwe |
|                       |           | 9620<br>und  |
|                       |           | 9620<br>Basi |

| du | ikte                                                                       |
|----|----------------------------------------------------------------------------|
|    | Alle auswählen                                                             |
|    | 261930 – MiFID-Starterpaket ohne<br>Basisinformationen – digital           |
|    | 962048 – Basisinformationen über<br>Wertpapiere und weitere Kapitalanlagen |
|    | 962052 – Erbfall Erbe Testament                                            |
|    | 962053 – Basisinformationen über<br>Investmentfonds                        |
|    | 962054 – Fit für die Uni                                                   |
|    | 962056 – Erfolgreich in den Beruf starten                                  |
|    | 962057 – Unternehmensnachfolge                                             |
|    | 962058 – Stiftung gründen – Zukunft<br>gestalten                           |
|    | 962061 - Basic Information on Securities                                   |

- and Other Investments
- 962063 Existenzgründung
- 962067 Mitbestimmen, Mitgestalten, Mitgewinnen
- 962068 Immobilienfinanzierung Erwerb einer Gebrauchtimmobilie
- 962069 Immobilienfinanzierung Bau und Erwerb einer neuen Immobilie
- 962071 MiFID-Starterpaket plus Basisinformationen – digital
- 962072 MiFID-Starterpaket (UNION) plus Basisinformationen – digital
- 962073 Basisinformation über Termingeschäfte
- 962078 Ratgeber f
  ür Ihre Vorsorgevollmacht, Betreuungsverf
  ügung, Patientenverf
  ügung
- 962087 Kombiniertes Starterpaket GENO Broker
- 962089 Starterpaket GENO Broker
- 962099 Basisinformationen über Wertpapiere und weitere Kapitalanlagen (apoBank)

### **Anlegen eines Nutzers PLUS (6)**

- Hier können Sie festlegen, auf welche Produkte der Nutzer PLUS, den Sie gerade anlegen, zugreifen kann.
- Sie können die Auswahl später jederzeit wieder ändern.
   Wie das funktioniert, erfahren Sie in <u>Abschnitt 6</u>.

#### Produkte

- Alle auswählen
- 261930 MiFID-Starterpaket ohne Basisinformationen – digital
- 962048 Basisinformationen über
   Wertpapiere und weitere Kapitalanlagen
- 962052 Erbfall Erbe Testament
- 962053 Basisinformationen über Investmentfonds
- 962054 Fit für die Uni
- 962056 Erfolgreich in den Beruf starten
- 962057 Unternehmensnachfolge
- 962058 Stiftung gründen Zukunft gestalten
- 962061 Basic Information on Securities and Other Investments
- 962063 Existenzgründung
- 962067 Mitbestimmen, Mitgestalten, Mitgewinnen
- 962068 Immobilienfinanzierung Erwerb einer Gebrauchtimmobilie
- 962069 Immobilienfinanzierung Bau und Erwerb einer neuen Immobilie
- 962071 MiFID-Starterpaket plus Basisinformationen – digital
- 962072 MiFID-Starterpaket (UNION) plus
   Basisinformationen digital
- 962073 Basisinformation über Termingeschäfte
- 962078 Ratgeber für Ihre
   Vorsorgevollmacht,
   Betreuungsverfügung,
   Patientenverfügung
- 962087 Kombiniertes Starterpaket GENO Broker
- 962089 Starterpaket GENO Broker
- 962099 Basisinformationen über Wertpapiere und weitere Kapitalanlagen (apoBank)

# **Anlegen eines Nutzers PLUS (7)**

- Bearbeiten Sie nun die Eingabemaske Benutzer anlegen.
- Zunächst geben Sie einen Benutzernamen an, mit dem sich der Nutzer zukünftig einloggen soll.
- Im Feld Passwort setzen Sie ein vorläufiges Passwort für den Nutzer. Dieses muss mindestens 8 Zeichen lang sein sowie Großbuchstaben, Kleinbuchstaben, Zahlen und Sonderzeichen enthalten.
- Wiederholen Sie das vorläufige Passwort und wählen Sie unten die Rolle Nutzer PLUS.
- Klicken Sie abschließend auf Anlegen jetzt ist der Nutzer angelegt.

| -Nutzerdaten  |         |
|---------------|---------|
| Benutzername: |         |
|               |         |
| Passwort:     |         |
|               |         |
| Passwort      |         |
| wiederholen:  |         |
| Rolle:        |         |
| ◯ Nutzer      |         |
| Nutzer PLUS   |         |
| ○ Admin       | Anlegen |
|               |         |

# Anlegen eines Nutzers PLUS (9)

- Empfehlen Sie dem Mitarbeiter, das vorläufige Passwort durch ein persönliches zu ersetzen. So beugen Sie Missbrauch vor.
- Wie Sie ein Passwort ändern können, sehen Sie hier.

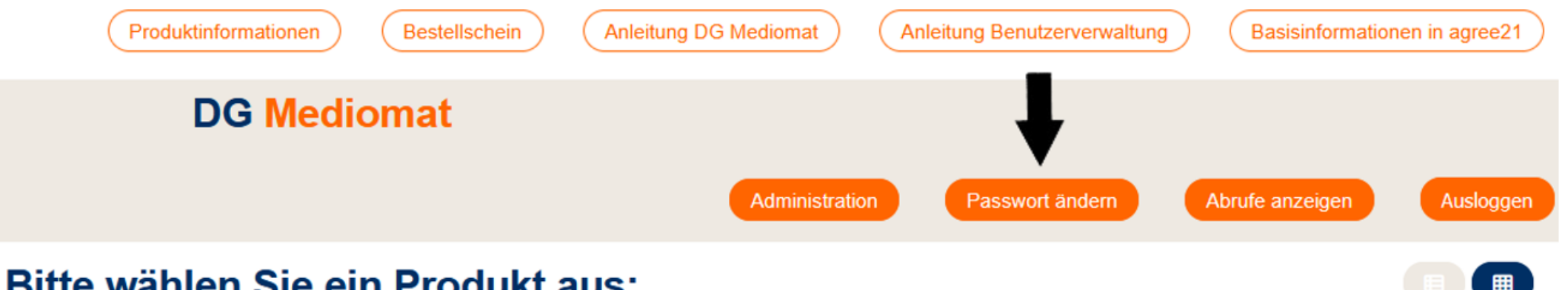

#### Bitte wählen Sie ein Produkt aus:

# Ausloggen nicht vergessen!

 Bitte denken Sie daran, sich am Ende eines Vorgangs wieder auszuloggen. Das verhindert, dass Unbefugte auf Ihren Zugang zugreifen können.

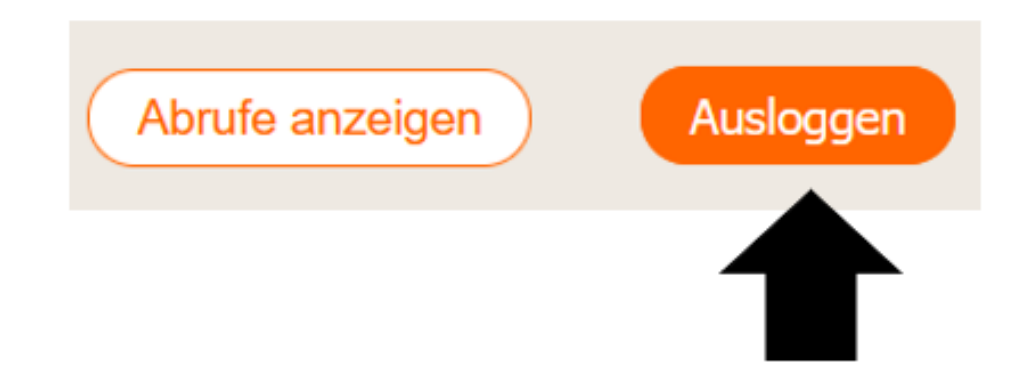

# Abschnitt 4 Löschen eines Benutzers

# Löschen eines Benutzers (1)

Rufen Sie die Startseite <u>www.dg-mediomat.de</u> auf. Loggen Sie sich mit Ihrem Administratoren-Zugang ein.

| Bitte melden Sie sich an.                 |          |  |
|-------------------------------------------|----------|--|
| Kundennummer:                             | 12345    |  |
| Benutzername:                             | admin    |  |
| Passwort:                                 | •••••    |  |
| Meinen Login an diesem Computer speichern |          |  |
|                                           | Anmelden |  |
## Löschen eines Benutzers (2)

 Nach dem Einloggen befinden Sie sich auf der Startseite DG Mediomat. Klicken Sie oben rechts auf den orangenfarbenen Button Administration.

| C                                                                                                    | Produktinformationen               | Bestellschein  | Anleitung DG Mediomat                                                   | Anleitung Benutzerverwaltung            | Basisinformatio | onen in agree21 |
|----------------------------------------------------------------------------------------------------|------------------------------------|----------------|-------------------------------------------------------------------------|-----------------------------------------|-----------------|-----------------|
| D                                                                                                    | G Mediomat                         |                | 1                                                                       | ,                                       |                 |                 |
|                                                                                                    |                                    |                | Administ                                                                | ration Passwort ändern                  | Abrufe anzeigen | Ausloggen       |
| Bitte wähler                                                                                                    | n Sie ein Proo                     | dukt aus:      |                                                                         |                                         |                 |                 |
|                                                                                                    |                                    |                |                                                                         |                                         |                 |                 |
| 57                                                                                                    | Basisinformation<br>Investmentfond | onen über<br>s |                                                                         | Basisinformation übe<br>Termingeschäfte | r               |                 |
| Aller Taury and Alle<br>The Second Second | Hrsg.: BVR                         |                | dan barangan selak<br>Pendepanakan<br>Pendepanakan<br>Pengenakan bahara | Hrsg.: BVR                              |                 |                 |
|                                                                                                    | 12. Ausgabe 2017 (ir<br>LMT)       | nkl. KAGB      |                                                                         | 8. Ausgabe 2012                         |                 |                 |
|                                                                                                    | Stand 08/2017                      |                |                                                                         | Oktober 2012<br>Art - Nr. 962073        |                 |                 |
|                                                                                                    | ArtNr. 962053                      |                |                                                                         | AL. 11. 002010                          |                 |                 |
|                                                                                                    |                                    |                |                                                                         |                                         |                 |                 |

### Löschen eines Benutzers (3)

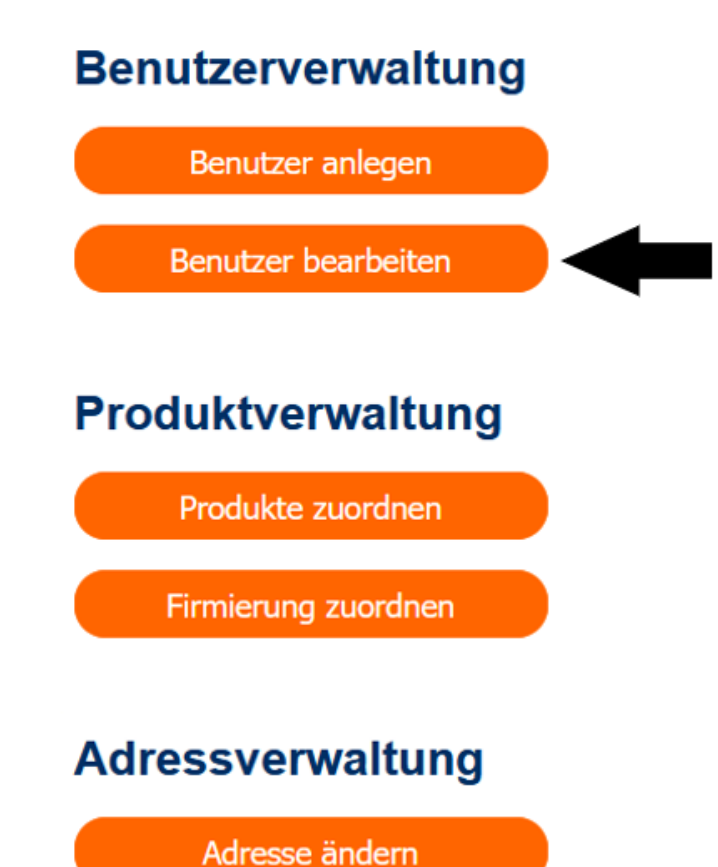

Klicken Sie anschließend auf Benutzer bearbeiten.

## Löschen eines Benutzers (4)

#### Administration

#### Benutzer bearbeiten

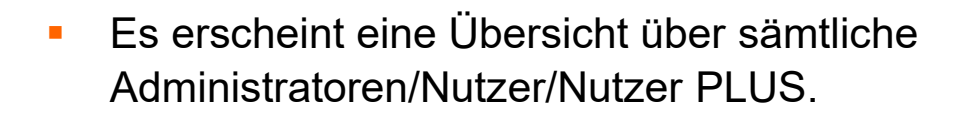

|             | Benutzerliste exportieren                                                                                                    |
|-------------|----------------------------------------------------------------------------------------------------|
| Rolle 🗢     | Aktionen                                                                                                    |
| Admin       |                                                                                                    |
| Nutzer PLUS |                                                                                                    |
| Admin       | 00                                                                                                    |
| Admin       | 00                                                                                                    |
| Nutzer      | 00                                                                                                    |
| Admin       |                                                                                                    |
| Admin       | 00                                                                                                    |
| Admin       | 00                                                                                                    |
| Admin       | <b>2</b>                                                                                                    |
|             | Rolle \$         Admin         Nutzer PLUS         Admin         Admin         Admin         Admin         Admin         Admin         Admin         Admin         Admin         Admin         Admin         Admin         Admin         Admin |

### Löschen eines Benutzers (5)

### Administration

 Über das Suchfeld können Sie den Administrator/Nutzer/Nutzer PLUS suchen, den Sie löschen möchten.

### Benutzer bearbeiten

Suche:

×

## Löschen eines Benutzers (6)

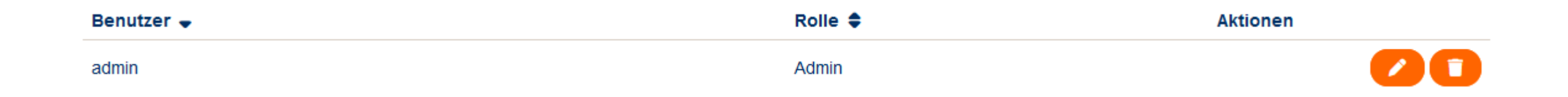

- Klicken Sie auf das D-Symbol hinter dem Administrator/Nutzer/Nutzer PLUS, den Sie löschen möchten.
- Bestätigen Sie hierfür die Sicherheitsabfrage mit OK.
- Der Benutzer ist nun **gelöscht**.

### Ausloggen nicht vergessen!

 Bitte denken Sie daran, sich am Ende eines Vorgangs wieder auszuloggen. Das verhindert, dass Unbefugte auf Ihren Zugang zugreifen können.

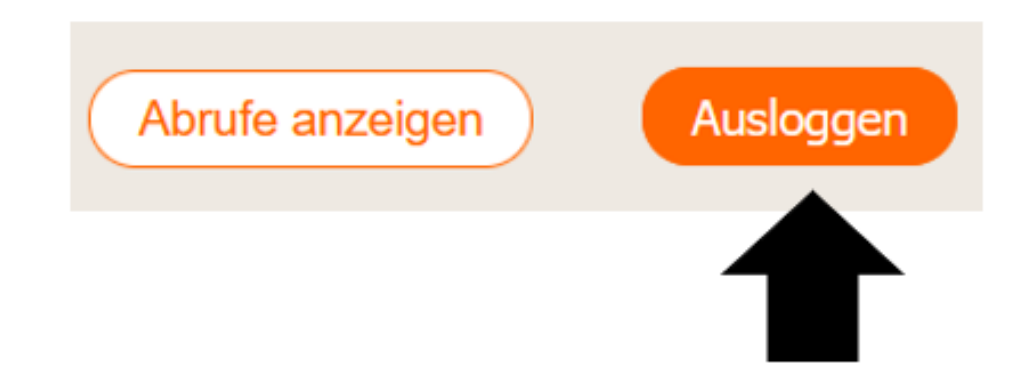

# Abschnitt 5 Entsperren eines Benutzers

## **Entsperren eines Benutzers (1)**

 Rufen Sie die Startseite <u>www.dg-mediomat.de</u> auf. Loggen Sie sich mit Ihrem Administratoren-Zugang ein.

| Bitte melden Sie sich an.                 |          |  |
|-------------------------------------------|----------|--|
| Kundennummer:                             | 12345    |  |
| Benutzername:                             | admin    |  |
| Passwort:                                 | •••••    |  |
| Meinen Login an diesem Computer speichern |          |  |
|                                           | Anmelden |  |

## **Entsperren eines Benutzers (2)**

 Nach dem Einloggen befinden Sie sich auf der Startseite DG Mediomat. Klicken Sie oben rechts auf den orangenfarbenen Button Administration.

| (                                                         | Produktinformationen              | Bestellschein   | Anleitung DG Mediomat                                      | Anleitung Benutzerverwaltung             | Basisinformatio | nen in agree21 |
|-----------------------------------------------------------|-----------------------------------|-----------------|------------------------------------------------------------|------------------------------------------|-----------------|----------------|
| D                                                         | G Mediomat                        |                 | Ļ                                                          |                                          |                 |                |
|                                                           |                                   |                 | Administr                                                  | ation Passwort andem                     | Abrufe anzeigen | Ausloggen      |
| Bitte wähler                                              | n Sie ein Pro                     | dukt aus:       |                                                            |                                          |                 |                |
|                                                           |                                   |                 |                                                            |                                          |                 |                |
| 273                                                       | Basisinformatic<br>Investmentfond | onen über<br>Is | 97<br>                                                     | Basisinformation über<br>Termingeschäfte |                 |                |
| alle transport folk<br>metric solet and<br>folk transport | Hrsg.: BVR                        |                 | An family public<br>contractions<br>in public contractions | Hrsg.: BVR                               |                 |                |
|                                                           | 12. Ausgabe 2017 (in<br>LMT)      | nkl. KAGB       |                                                            | 8. Ausgabe 2012                          |                 |                |
| 35                                                        | Stand 08/2017                     |                 |                                                            | Oktober 2012                             |                 |                |
| 100                                                       | ArtNr. 962053                     |                 |                                                            | ArtNr. 962073                            |                 |                |
|                                                           |                                   |                 |                                                            |                                          |                 |                |
|                                                           |                                   |                 |                                                            |                                          |                 |                |

### **Entsperren eines Benutzers (3)**

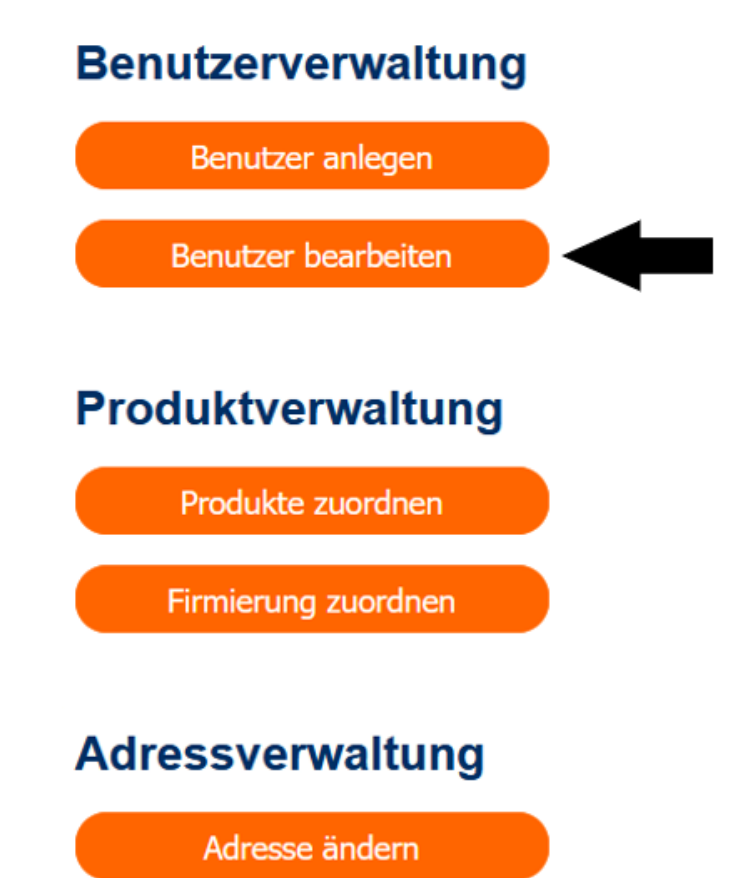

Klicken Sie anschließend auf Benutzer bearbeiten.

## **Entsperren eines Benutzers (4)**

Benutzer bearbeiten

- Es erscheint eine Übersicht über sämtliche Administratoren/Nutzer/Nutzer PLUS.
- Ist ein Benutzer gesperrt, so ist das durch ein
   Symbol gekennzeichnet.

| Suche:               |             | Benutzerliste exportieren |
|----------------------|-------------|---------------------------|
| Benutzer 🖨           | Rolle 🗢     | Aktionen                  |
| CADACAR.             | Admin       |                           |
| etsetkeset setaan    | Nutzer PLUS |                           |
| TEST                 | Admin       |                           |
| NEWSKON COMMI        | Admin       |                           |
| NETWORK OVER SHERME  | Nutzer      |                           |
|                      | Admin       | 20                        |
| KETALEK (TAL THEMRIL | Admin       |                           |
|                      | Admin       | 20                        |
| 15490.005.0000       | Admin       |                           |

### **Entsperren eines Benutzers (5)**

- Klicken Sie auf das 2-Symbol hinter dem Administrator/Nutzer/Nutzer PLUS, den Sie entsperren möchten.
- Bestätigen Sie hierfür die **Sicherheitsabfrage** mit **OK**.
- Der Benutzer ist nun **entsperrt**.

test-medienproduktion.dgverlag.de

Benutzer entsperren?

OK Abbrechen

### Ausloggen nicht vergessen!

 Bitte denken Sie daran, sich am Ende eines Vorgangs wieder auszuloggen. Das verhindert, dass Unbefugte auf Ihren Zugang zugreifen können.

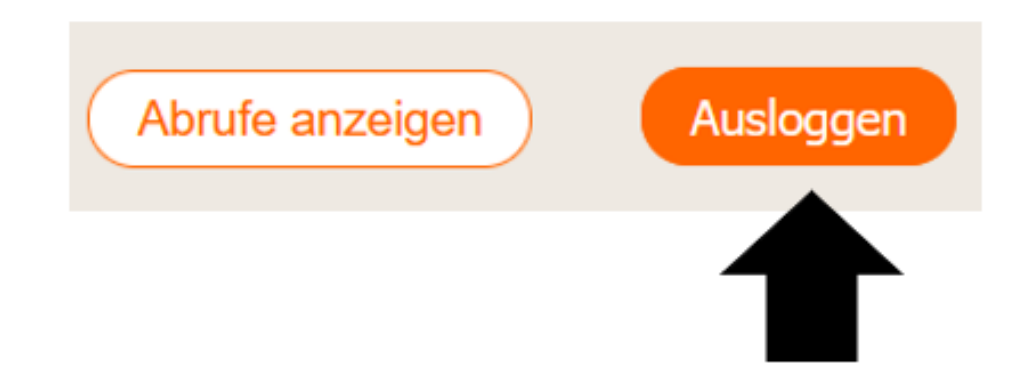

# Abschnitt 6 Ändern von Zugriffsrechten auf Kundenbroschüren

## Ändern von Zugriffsrechten auf Kundenbroschüren (1)

 Rufen Sie die Startseite <u>www.dg-mediomat.de</u> auf. Loggen Sie sich mit Ihrem Administratoren-Zugang ein.

| Bitte melden Sie sich an.                 |          |  |  |
|-------------------------------------------|----------|--|--|
| Kundennummer:                             | 12345    |  |  |
| Benutzername:                             | admin    |  |  |
| Passwort:                                 | •••••    |  |  |
| Meinen Login an diesem Computer speichern |          |  |  |
|                                           | Anmelden |  |  |

## Ändern von Zugriffsrechten auf Kundenbroschüren (2)

 Nach dem Einloggen befinden Sie sich auf der Startseite DG Mediomat. Klicken Sie oben rechts auf den orangenfarbenen Button Administration.

| (                                                                                                    | Produktinformationen                                                                                              | Bestellschein              | Anleitung DG Mediomat | ) (Ar                                             | leitung Benutzerverwaltung                                                    | Basisinformatio | onen in agree21 |
|----------------------------------------------------------------------------------------------------|----------------------------------------------------------------------------------------------------|----------------------------|-----------------------|---------------------------------------------------|-------------------------------------------------------------------------------|-----------------|-----------------|
| D                                                                                                    | G Mediomat                                                                                                    |                            | Adminis               | tration                                           | Passwort andem                                                                | Abrufe anzeigen | Austonnen       |
| Bitte wähler                                                                                                    | n Sie ein Proc                                                                                                    | dukt aus:                  |                       |                                                   |                                                                               |                 |                 |
| FT<br>Margan<br>Margan<br>Ma | Basisinformatio<br>Investmentfond<br>Hrsg.: BVR<br>12. Ausgabe 2017 (in<br>LMT)<br>Stand 08/2017<br>ArtNr. 962053 | nen über<br>s<br>ıkl. KAGB |                       | Basi<br>Term<br>Hrsg.:<br>8. Aus<br>Oktob<br>ArtN | sinformation über<br>hingeschäfte<br>BVR<br>gabe 2012<br>er 2012<br>r. 962073 |                 |                 |

## Ändern von Zugriffsrechten auf Kundenbroschüren (3)

• Klicken Sie anschließend auf **Benutzer bearbeiten**.

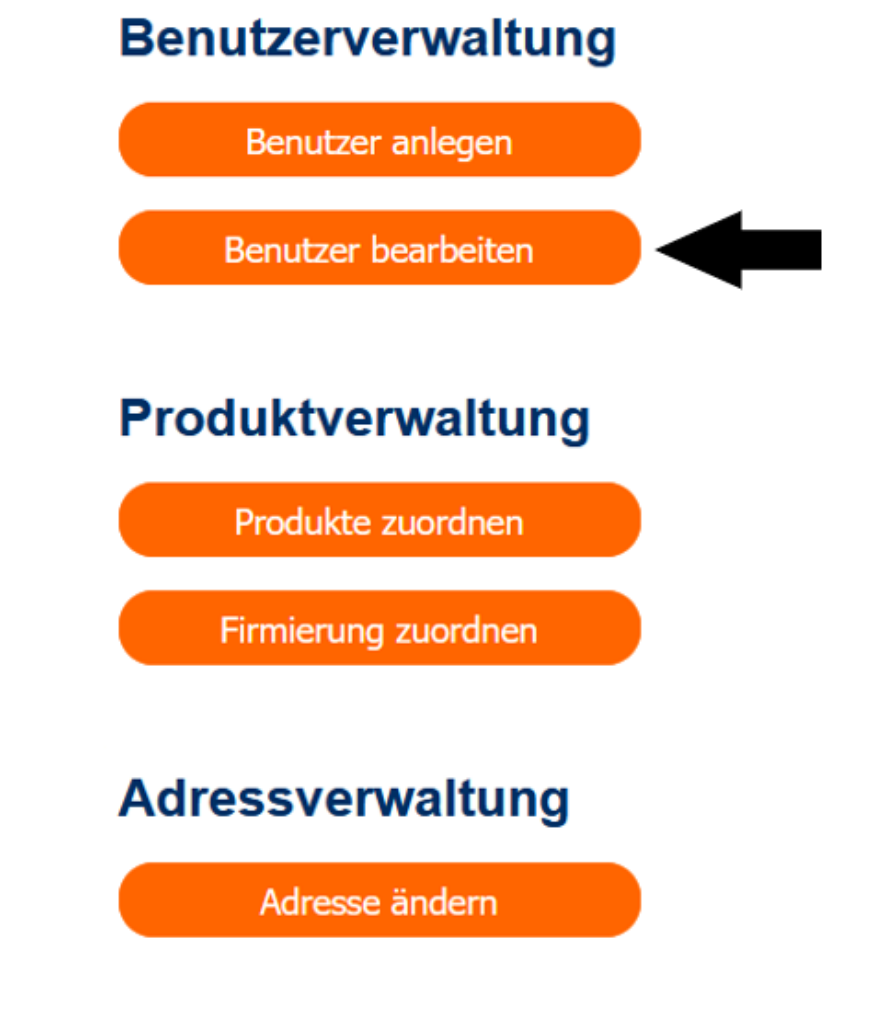

## Ändern von Zugriffsrechten auf Kundenbroschüren (4)

 Es erscheint eine Übersicht über sämtliche Administratoren/Nutzer/Nutzer PLUS.

|             | Benutzerliste exportieren                                                                                     |
|-------------|----------------------------------------------------------------------------------------------------|
| Rolle 🖨     | Aktionen                                                                                                    |
| Admin       |                                                                                                    |
| Nutzer PLUS | 00                                                                                                    |
| Admin       |                                                                                                    |
| Admin       |                                                                                                    |
| Nutzer      |                                                                                                    |
| Admin       |                                                                                                    |
| Admin       |                                                                                                    |
| Admin       | 00                                                                                                    |
| Admin       | 2                                                                                                    |
|             | Rolle •   Admin   Nutzer PLUS   Admin   Admin   Admin   Admin   Admin   Admin   Admin   Admin   Admin   Admin |

## Ändern von Zugriffsrechten auf Kundenbroschüren (5)

|                                                                                                    | Administration |              |                           |
|----------------------------------------------------------------------------------------------------|----------------|--------------|---------------------------|
| Benutzer bearbeiten                                                                                                    | ×              | ¥            | Benutzerliste exportieren |
| Benutzer -                                                                                                    |                | Rolle 🗢      | Aktionen                  |
| 428m.                                                                                                    |                | Admin        |                           |
|                                                                                                    |                | Nutzer PILUS |                           |
| State of Tables                                                                                                    |                | Admin        |                           |
| LENT_LOT                                                                                                    |                | Admin        |                           |
| isojitteat                                                                                                    |                | Nutzer       |                           |
| and the second second sec |                | Admin        |                           |
| Children Charter                                                                                                    |                | Admin        |                           |
| 2011/10/                                                                                                    |                | Admin        |                           |
| the paterner                                                                                                    |                | Admin        | 2                         |
|                                                                                                    |                |              |                           |

Administration

 Zur schnelleren Suche der Benutzer kann nach Name und Rolle sortiert werden.

## Ändern von Zugriffsrechten auf Kundenbroschüren (6)

 Über die Sortierfunktion oder das Suchfeld können Sie den Benutzer suchen, dessen Zugriffsrechte Sie ändern möchten.

### Administration

### Benutzer bearbeiten

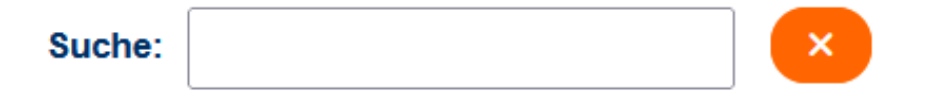

## Ändern von Zugriffsrechten auf Kundenbroschüren (7)

 Klicken Sie auf das 
 – Symbol hinter dem Benutzer, dessen Zugriffsrechte Sie ändern möchten.

| Benutzer bearbeiten                                                                                            |             |                           |
|----------------------------------------------------------------------------------------------------|-------------|---------------------------|
| Suche:                                                                                                    |             | Benutzerliste exportieren |
| Benutzer 🗸                                                                                                    | Rolle 🖨     | Aktionen                  |
| 125-                                                                                                    | Admin       |                           |
| insent on Lenne                                                                                                | Nutzer PLUS | 00                        |
| the second second second second second second second second second second second second second second second s | Admin       | 00                        |
| Berger                                                                                                    | Admin       | 00                        |
| isajithmat                                                                                                    | Nutzer      | 00                        |
| taggiébagy <sub>es</sub>                                                                                       | Admin       | 00                        |
| Christel Contract of Charter                                                                                   | Admin       | 00                        |
|                                                                                                    | Admin       | 00                        |
| her hatter at                                                                                                  | Admin       | <b>2</b>                  |

Administration

#### 24.11.2023 DG Mediomat der DG Nexolution

## Ändern von Zugriffsrechten auf Kundenbroschüren (8)

|          | Alle auswählen                                                                                 |
|----------|------------------------------------------------------------------------------------------------|
| <b>Z</b> | 261930 – MiFID-Starterpaket ohne                                                               |
|          | 962048 – Basisinformationen über                                                               |
|          | Wertpapiere und weitere Kapitalanlag                                                           |
|          | 962052 – Erbfall Erbe Testament                                                                |
|          | 962053 – Basisinformationen über<br>Investmentfonds                                            |
| <b>~</b> | 962054 – Fit für die Uni                                                                       |
| <b>~</b> | 962056 – Erfolgreich in den Beruf start                                                        |
| <b>~</b> | 962057 – Unternehmensnachfolge                                                                 |
|          | 962058 – Stiftung gründen – Zukunft<br>gestalten                                               |
|          | 962061 – Basic Information on Securiti<br>and Other Investments                                |
| ~        | 962063 – Existenzgründung                                                                      |
| ~        | 962067 – Mitbestimmen, Mitgestalten,<br>Mitgewinnen                                            |
| ✓        | 962068 – Immobilienfinanzierung –<br>Erwerb einer Gebrauchtimmobilie                           |
| ✓        | 962069 – Immobilienfinanzierung – Ba<br>und Erwerb einer neuen Immobilie                       |
|          | 962071 – MiFID-Starterpaket plus<br>Basisinformationen – digital                               |
|          | 962072 – MiFID-Starterpaket (UNION) pl<br>Basisinformationen – digital                         |
|          | 962073 – Basisinformation über<br>Termingeschäfte                                              |
|          | 962078 – Ratgeber für Ihre<br>Vorsorgevollmacht,<br>Betreuungsverfügung,<br>Patientenverfügung |
|          | 962087 – Kombiniertes Starterpaket                                                             |

- 962089 Starterpaket GENO Broker
- 962099 Basisinformationen über
   Wertpapiere und weitere Kapitalanlagen (apoBank)

 In dem nun aufklappenden Fenster Produkte können Sie die Produkte auswählen, auf die der Nutzer Zugriff haben soll.

## Ändern von Zugriffsrechten auf Kundenbroschüren (9)

Klicken Sie anschließend auf **Speichern** im Feld **Nutzerdaten**.

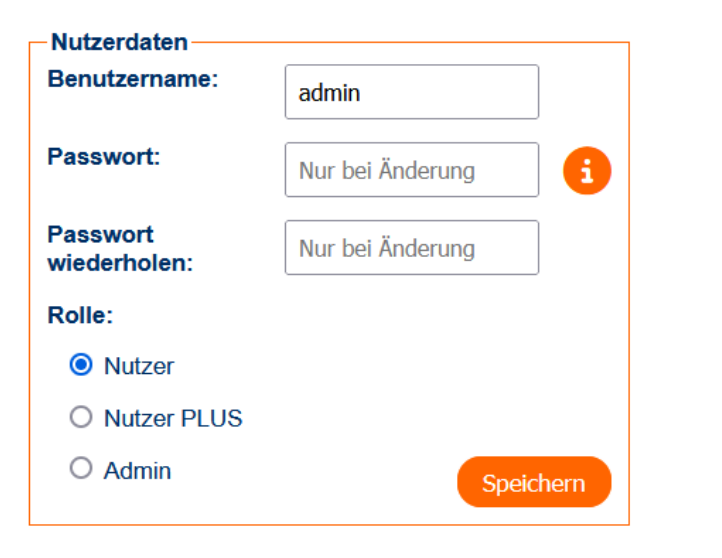

Die **Zugriffsrechte** des Benutzers sind nun **geändert**.

### Ausloggen nicht vergessen!

 Bitte denken Sie daran, sich am Ende eines Vorgangs wieder auszuloggen. Das verhindert, dass Unbefugte auf Ihren Zugang zugreifen können.

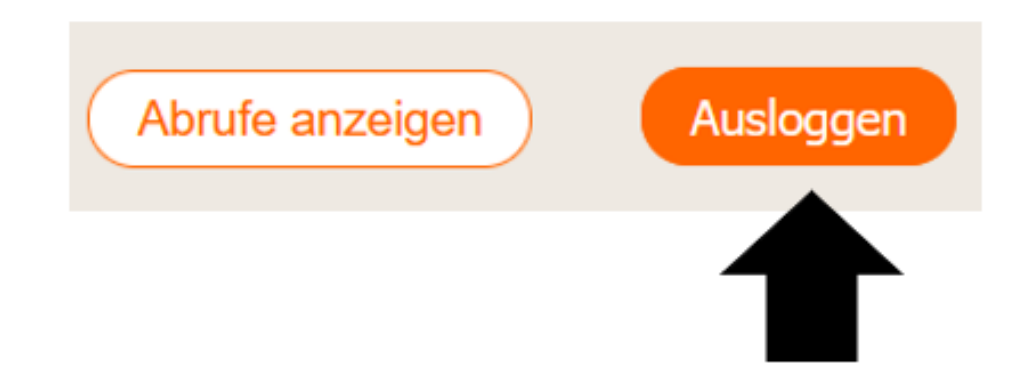

# Abschnitt 7 Ändern des eigenen Passworts

## Ändern des eigenen Passworts (1)

Rufen Sie die Startseite <u>www.dg-mediomat.de</u> auf. Loggen Sie sich mit Ihrem Administratoren-Zugang ein.

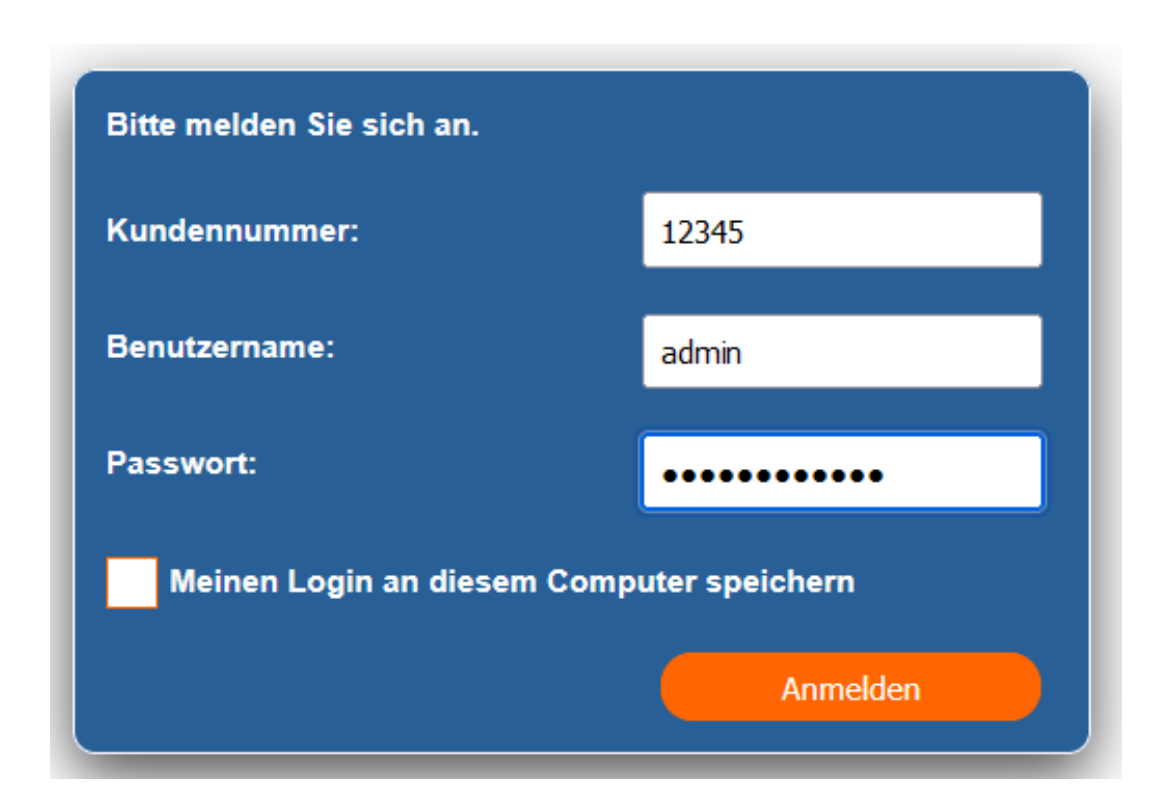

## Ändern des eigenen Passworts (2)

 Nach dem Einloggen befinden Sie sich auf der Startseite DG Mediomat. Klicken Sie oben rechts auf den orangenfarbenen Button Passwort ändern.

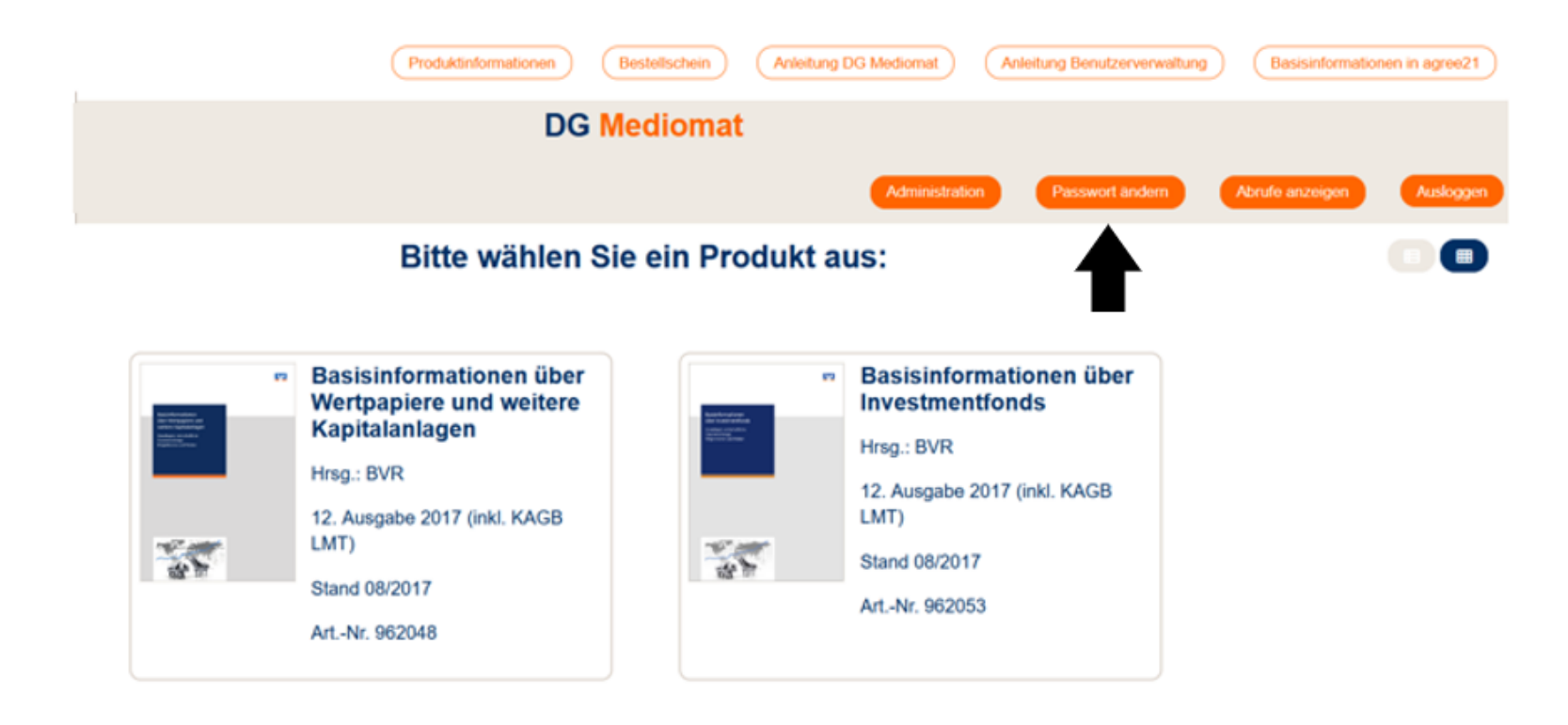

## Ändern des eigenen Passworts (3)

- In dem sich öffnenden Fenster können Sie ein neues Passwort vergeben.
- Nicht vergessen: Passwort wiederholen und am Ende auf Passwort ändern klicken.
- Das neue Passwort ist nun vergeben.

### Passwort ändern

×

Das Passwort muss mindestens ein Element aus folgenden Gruppen enthalten:

- · Großbuchstaben,
- · Kleinbuchstaben,
- · Zahlen,
- Sonderzeichen.

Es ist eine Mindestlänge von 16 Zeichen vorgeschrieben.

| Altes Passwort:                |  |
|--------------------------------|--|
| Neues Passwort:                |  |
| Neues Passwort<br>wiederholen: |  |
| Passwort ändern                |  |

### Ausloggen nicht vergessen!

 Bitte denken Sie daran, sich am Ende eines Vorgangs wieder auszuloggen. Das verhindert, dass Unbefugte auf Ihren Zugang zugreifen können.

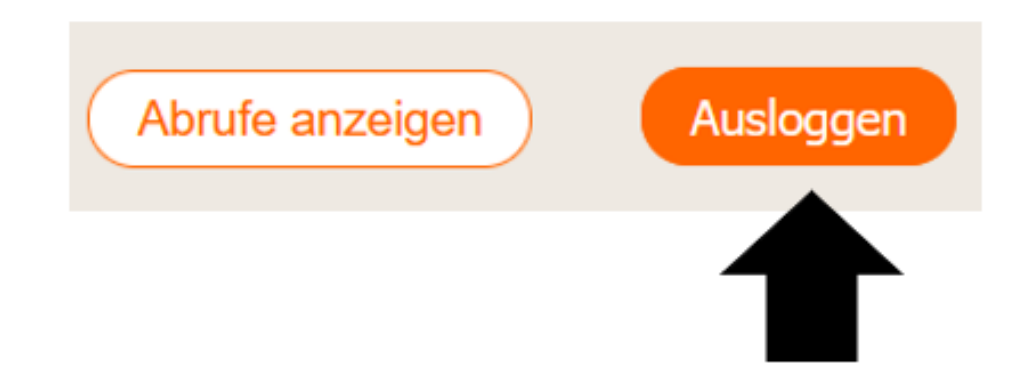

# Abschnitt 8 Ändern des Passworts eines anderen Benutzers

## Ändern des Passworts (1)

Rufen Sie die Startseite <u>www.dg-mediomat.de</u> auf. Loggen Sie sich mit Ihrem Administratoren-Zugang ein.

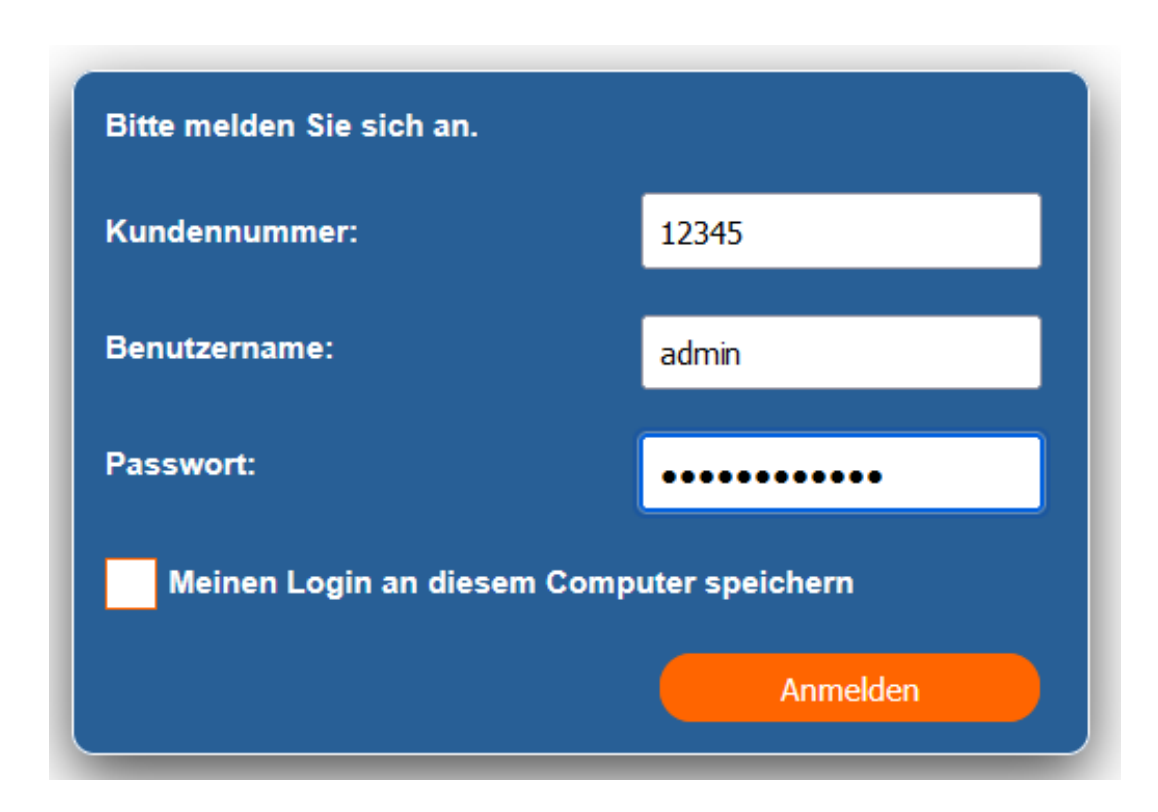

## Ändern des Passworts (2)

 Nach dem Einloggen befinden Sie sich auf der Startseite DG Mediomat. Klicken Sie oben rechts auf den orangenfarbenen Button Administration.

| (            | Produktinformationen                                                                                               | Bestellschein                | Anleitung DG Mediomat | Anleitung Benutzerverwalt                                                                                | ung Basisinformati | onen in agree21 |
|--------------|----------------------------------------------------------------------------------------------------|------------------------------|-----------------------|----------------------------------------------------------------------------------------------------|--------------------|-----------------|
| D            | G Mediomat                                                                                                    |                              | Administr             | ation Passwort andern                                                                                    | Abrufe anzeigen    | Auskogen        |
| Bitte wählei | n Sie ein Proc                                                                                                    | dukt aus:                    |                       |                                                                                                    |                    |                 |
|              | Basisinformation<br>Investmentfond<br>Hrsg.: BVR<br>12. Ausgabe 2017 (in<br>LMT)<br>Stand 08/2017<br>ArtNr. 962053 | onen über<br>İs<br>ıkl. KAGB |                       | Basisinformation üt<br>Termingeschäfte<br>Hrsg.: BVR<br>8. Ausgabe 2012<br>Oktober 2012<br>ArtNr. 962073 | ber                |                 |

## Ändern des Passworts (3)

Klicken Sie anschließend auf **Benutzer bearbeiten**.

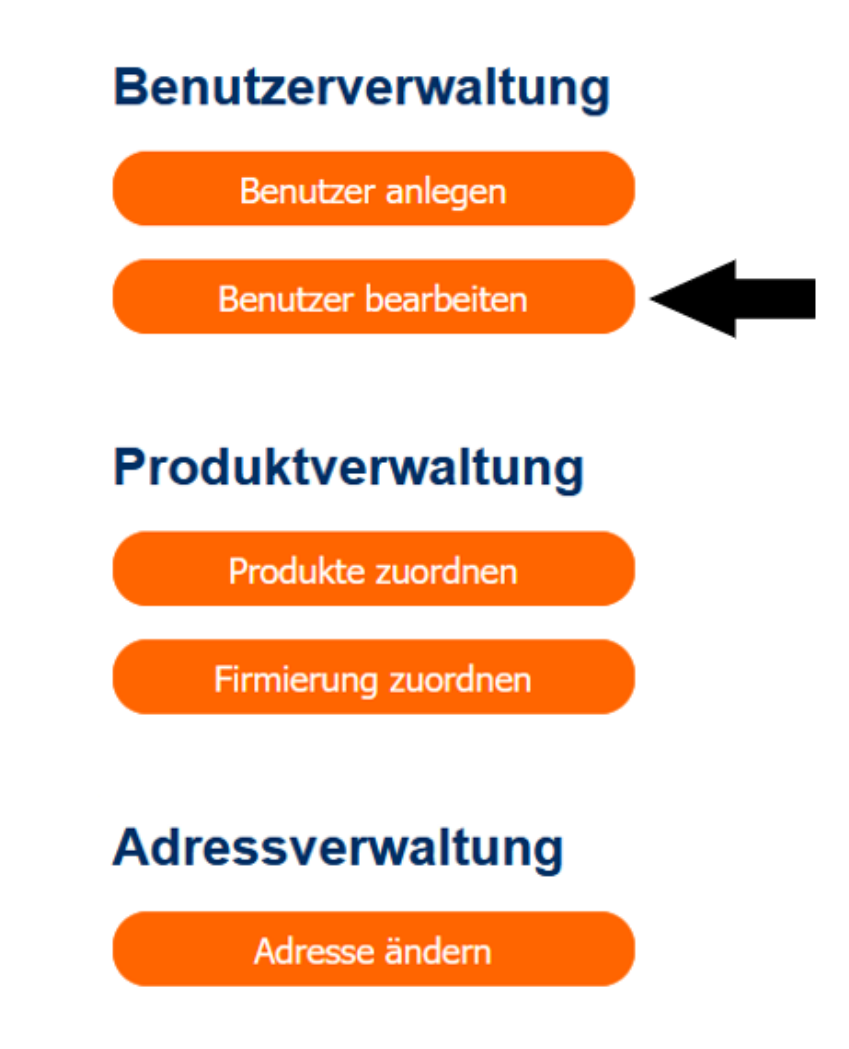

## Ändern des Passworts (4)

• Über das Suchfeld können Sie den Benutzer suchen, dessen Passwort Sie ändern möchten.

### **Administration**

### Benutzer bearbeiten

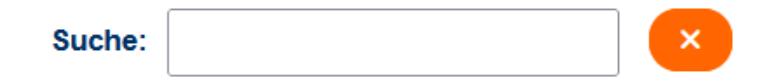

## Ändern des Passworts (5)

Klicken Sie auf das // Symbol hinter dem Benutzer, dessen Passwort Sie ändern möchten.

| Benutzer bearbeiten |                                                                                 |  |  |  |  |
|---------------------|---------------------------------------------------------------------------------|--|--|--|--|
|                     | Benutzerliste exportieren                                                       |  |  |  |  |
| Rolle 🖨             | Aktionen                                                                        |  |  |  |  |
| Admin               |                                                                                 |  |  |  |  |
| Nutzer PLUS         | 00                                                                              |  |  |  |  |
| Admin               | 00                                                                              |  |  |  |  |
| Admin               | 00                                                                              |  |  |  |  |
| Nutzer              | 00                                                                              |  |  |  |  |
| Admin               | 00                                                                              |  |  |  |  |
| Admin               |                                                                                 |  |  |  |  |
| Admin               | 00                                                                              |  |  |  |  |
| Admin               | 2                                                                               |  |  |  |  |
|                     | Rolle  Admin Nutzer PLUS Admin Admin Nutzer Admin Admin Admin Admin Admin Admin |  |  |  |  |

#### Administration

## Ändern des Passworts (6)

- Wählen Sie in der Zeile Passwort ein neues Passwort. Dieses muss mindestens 8 Zeichen lang sein sowie Großbuchstaben, Kleinbuchstaben, Zahlen und Sonderzeichen enthalten.
- Wiederholen Sie das Passwort.
- Klicken Sie anschließend auf **Speichern**.
- Das Passwort ist jetzt geändert.

### **Benutzer bearbeiten**

| Suche:        |                  | ×                |
|---------------|------------------|------------------|
| Benutz        | er 🖨             |                  |
| Nutz          | erdaten          |                  |
| Benu          | tzername:        | admin            |
| Pass          | wort:            | Nur bei Änderung |
| Pass<br>wiede | wort<br>erholen: | Nur bei Änderung |
| Rolle         | :                |                  |
| 0             | Nutzer           |                  |
| 0             | Nutzer PLUS      |                  |
| •             | Admin            | Speichern        |
### Ausloggen nicht vergessen!

 Bitte denken Sie daran, sich am Ende eines Vorgangs wieder auszuloggen. Das verhindert, dass Unbefugte auf Ihren Zugang zugreifen können.

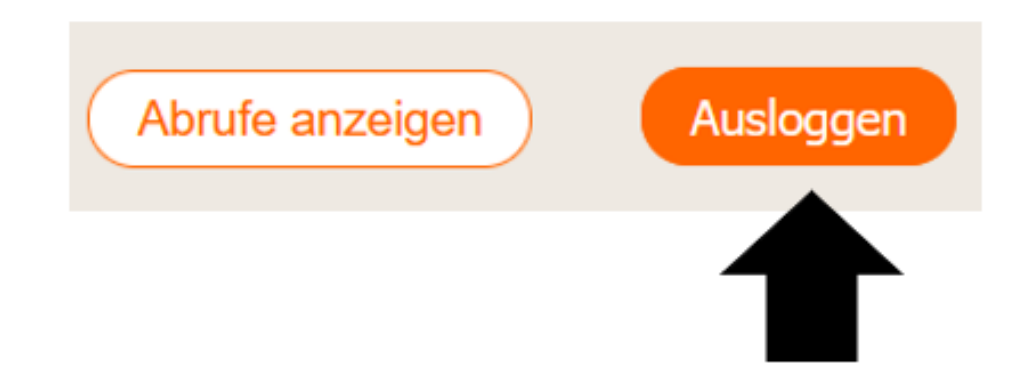

# Abschnitt 9 Zuordnen der Firmierung

## Zuordnen der Firmierung (1)

Der DG Mediomat bietet die Möglichkeit, jedem Produkt ein individuelles Firmenlogo zuzuordnen.

 Rufen Sie die Startseite <u>www.dg-mediomat.de</u> auf. Loggen Sie sich mit Ihrem Administratoren-Zugang ein.

| Bitte melden Sie sich an.                 |          |  |  |  |  |  |
|-------------------------------------------|----------|--|--|--|--|--|
| Kundennummer:                             | 12345    |  |  |  |  |  |
| Benutzername:                             | admin    |  |  |  |  |  |
| Passwort:                                 | •••••    |  |  |  |  |  |
| Meinen Login an diesem Computer speichern |          |  |  |  |  |  |
|                                           | Anmelden |  |  |  |  |  |

## Zuordnen der Firmierung (2)

 Nach dem Einloggen befinden Sie sich auf der Startseite DG Mediomat. Klicken Sie oben rechts auf den orangenfarbenen Button Administration.

| C            | Produktinformationen                                                                                              | Bestellschein              | Anleitung DG Mediomat | Anleitung Benutzerverwaltung                                                                               | Basisinformatio | nen in agree21 |
|--------------|----------------------------------------------------------------------------------------------------|----------------------------|-----------------------|----------------------------------------------------------------------------------------------------|-----------------|----------------|
| DO           | 3 Mediomat                                                                                                    |                            | Administra            | ation Passwort andern                                                                                      | Abrufe anzeigen | Ausloggen      |
| Bitte wähler | n Sie ein Proo                                                                                                    | lukt aus:                  |                       |                                                                                                    |                 |                |
|              | Basisinformatio<br>Investmentfond<br>Hrsg.: BVR<br>12. Ausgabe 2017 (in<br>LMT)<br>Stand 08/2017<br>ArtNr. 962053 | nen über<br>S<br>Ikl. KAGB |                       | Basisinformation über<br>Termingeschäfte<br>Hrsg.: BVR<br>8. Ausgabe 2012<br>Oktober 2012<br>ArtNr. 962073 |                 |                |

## Zuordnen der Firmierung (3)

• Klicken Sie anschließend auf Firmierung zuordnen.

#### Benutzerverwaltung

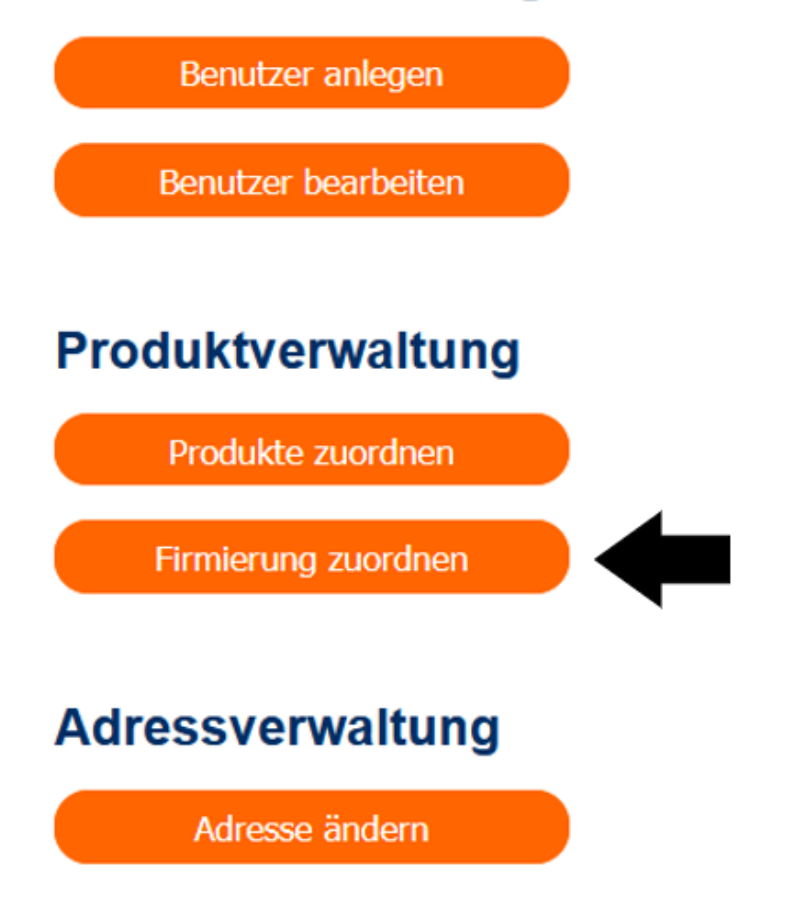

### Zuordnen der Firmierung (4)

- Nun öffnet sich diese Ansicht (rechts).
- Automatisch vorausgewählt ist die Option Identische Firmierung für alle Produkte.
- Deaktivieren Sie diese durch einen Klick auf das Kästchen mit dem Haken.

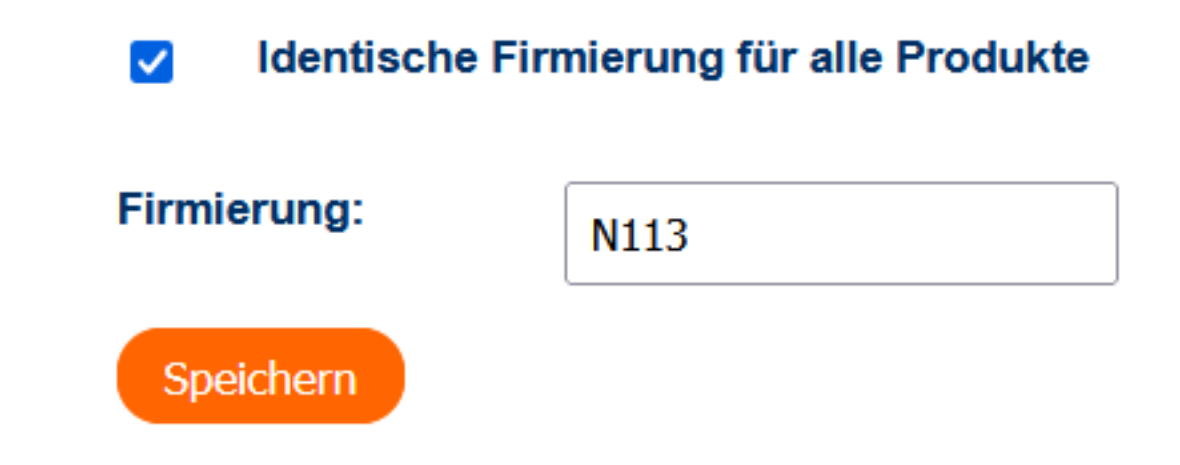

### Zuordnen der Firmierung (5)

#### Identische Firmierung f ür alle Produkte

| Artikelnummer | Produktname                                                    | Firmierung | Aktionen |
|---------------|----------------------------------------------------------------|------------|----------|
| 261930        | MiFID-Starterpaket ohne Basisinformationen – digital           | N113       |          |
| 962048        | Basisinformationen über Wertpapiere und weitere Kapitalanlagen | N113       |          |
| 962052        | Erbfall Erbe Testament                                         | N113       |          |
| 962053        | Basisinformationen über Investmentfonds                        | N113       |          |
| 962054        | Fit für die Uni                                                | N113       |          |
| 962056        | Erfolgreich in den Beruf starten                               | N113       |          |
| 962057        | Unternehmensnachfolge                                          | N113       |          |
| 962058        | Stiftung gründen – Zukunft gestalten                           | N113       |          |
| 962061        | Basic Information on Securities and Other Investments          | N113       |          |
| 962063        | Existenzgründung                                               | N113       |          |
| 962067        | Mitbestimmen, Mitgestalten, Mitgewinnen                        | N113       |          |
| 962068        | Immobilienfinanzierung – Erwerb einer Gebrauchtimmobilie       | N113       |          |
| 962069        | Immobilienfinanzierung – Bau und Erwerb einer neuen Immobilie  | N113       |          |
| 962071        | MiFID-Starterpaket plus Basisinformationen – digital           | N113       |          |
| 962072        | MiFID-Starterpaket (UNION) plus Basisinformationen – digital   | N113       |          |

- In der sich **nun öffnenden Übersicht** sehen Sie alle Produkte des DG Mediomat. Das Kürzel dahinter (hier: N113) bezeichnet das von Ihnen **auf www.genobuy.de hinterlegte Logo**.
- Zur Erinnerung: Ihre Logos sind auf <u>www.genobuy.de</u> unter dem Menüpunkt Services → Ihre Firmierung gespeichert. Hier können Sie auch ganz einfach neue Logos hinterlegen.
- Klicken Sie auf das -Symbol hinter dem Produkt, dessen Firmierung Sie ändern möchten.

### Zuordnen der Firmierung (6)

- Tragen Sie in das Feld unter Firmierung das Kürzel des Logos ein, das dem Produkt zugeordnet werden soll.
- Klicken Sie anschließend auf **Speichern**. Das Logo ist nun hinterlegt.

| Artikelnummer | Produktname                                          | Firmierung | Aktionen  |
|---------------|------------------------------------------------------|------------|-----------|
| 261930        | MiFID-Starterpaket ohne Basisinformationen – digital | N113       | Speichern |

### Ausloggen nicht vergessen!

 Bitte denken Sie daran, sich am Ende eines Vorgangs wieder auszuloggen. Das verhindert, dass Unbefugte auf Ihren Zugang zugreifen können.

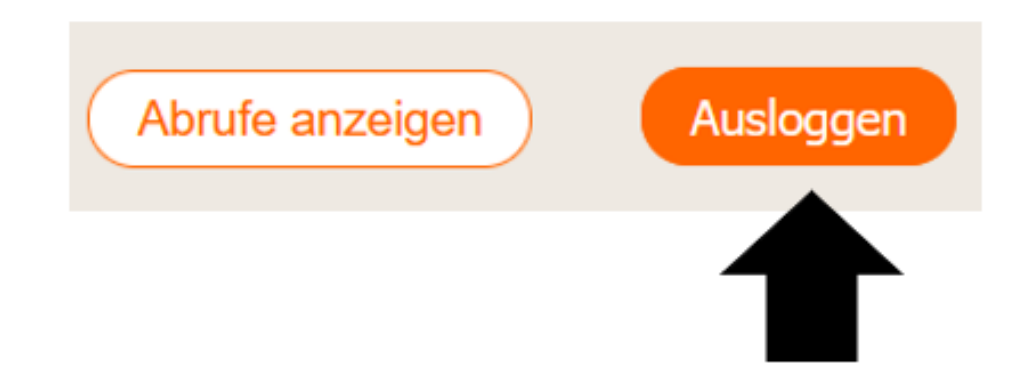

# Abschnitt 10 Zuordnen der Produkte zu einem Nutzer

## Zuordnen der Produkte (1)

Der DG Mediomat bietet die Möglichkeit, jedes Produkt einem Benutzer zuzuordnen.

 Rufen Sie die Startseite <u>www.dg-mediomat.de</u> auf. Loggen Sie sich mit Ihrem Administratoren-Zugang ein.

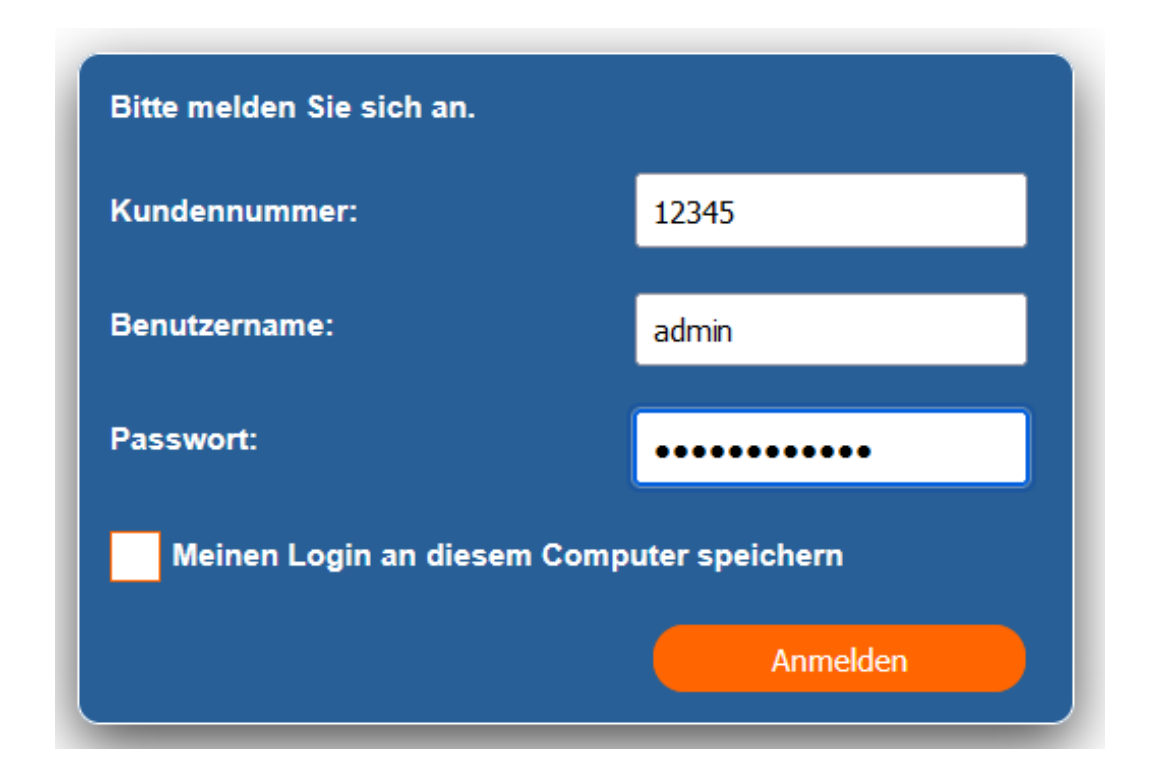

### Zuordnen der Produkte (2)

 Nach dem Einloggen befinden Sie sich auf der Startseite DG Mediomat. Klicken Sie oben rechts auf den orangenfarbenen Button Administration.

| C            | Produktinformationen                                                                                              | Bestellschein                               | Anleitung DG Mediomat | Anleitung Benutzerverwaltun                                                                                | g Basisinformatio | nen in agree21 |
|--------------|----------------------------------------------------------------------------------------------------|---------------------------------------------|-----------------------|----------------------------------------------------------------------------------------------------|-------------------|----------------|
| D            | G Mediomat                                                                                                    |                                             | Administr             | ation Passwort ändern                                                                                      | Abrufe anzeigen   | Ausloggen      |
| Bitte wähler | n Sie ein Proo                                                                                                    | dukt aus:                                   |                       |                                                                                                    |                   |                |
|              | Basisinformatio<br>Investmentfond<br>Hrsg.: BVR<br>12. Ausgabe 2017 (in<br>LMT)<br>Stand 08/2017<br>ArtNr. 962053 | n <b>en über</b><br>I <b>s</b><br>nkl. KAGB |                       | Basisinformation über<br>Termingeschäfte<br>Hrsg.: BVR<br>8. Ausgabe 2012<br>Oktober 2012<br>ArtNr. 962073 | μΓ                |                |

## Zuordnen der Produkte (3)

Klicken Sie anschließend auf Produkte zuordnen.

#### Benutzerverwaltung

Benutzer anlegen

Benutzer bearbeiten

#### Produktverwaltung

Produkte zuordnen

Firmierung zuordnen

#### Adressverwaltung

Adresse ändern

### Zuordnen der Produkte (4)

- Nun öffnet sich diese Ansicht (rechts).
- Klicken Sie auf das Produkt verschiedenen Nutzern zuzuordnen.

| Artikelnummer | Produktname                                                    | Zugeordnete Benutzer                                                                                                    | Aktionen |
|---------------|----------------------------------------------------------------|----------------------------------------------------------------------------------------------------|----------|
| 261930        | MiFID-Starterpaket ohne<br>Basisinformationen – digital        | <ul> <li>Elsentricites dell'acessite</li> <li>Elsentricites dell'acessite</li> <li>Elsentricites dell'acessite</li> <li>Elsentricites dell'acessite</li> <li>Elsentricites dell'acessite</li> <li>Elsentricites dell'acessite</li> <li>Elsentricites dell'acessite</li> <li>Elsentricites dell'acessite</li> <li>Elsentricites dell'acessite</li> </ul> |          |
| 962048        | Basisinformationen über Wertpapiere und weitere Kapitalanlagen | Substantiant automotiv     Substantiant automotiv     Substantiant automotiv     Substantiant automotiv     Substantiant automotiv     Substantiant automotiv     Substantiant automotiv     Substantiant automotiv                                                                                                    |          |

#### Produkte zuordnen

### Zuordnen der Produkte (5)

- Nun öffnet sich diese Ansicht (rechts).
- Wählen Sie die Benutzer aus, denen das Produkt zugeordnet werden soll.
- Nutzen Sie dafür entweder die Alle auswählen –Funktion oder wählen Sie die Benutzer einzeln.
- Klicken Sie anschließend auf Speichern.

#### Produkte zuordnen

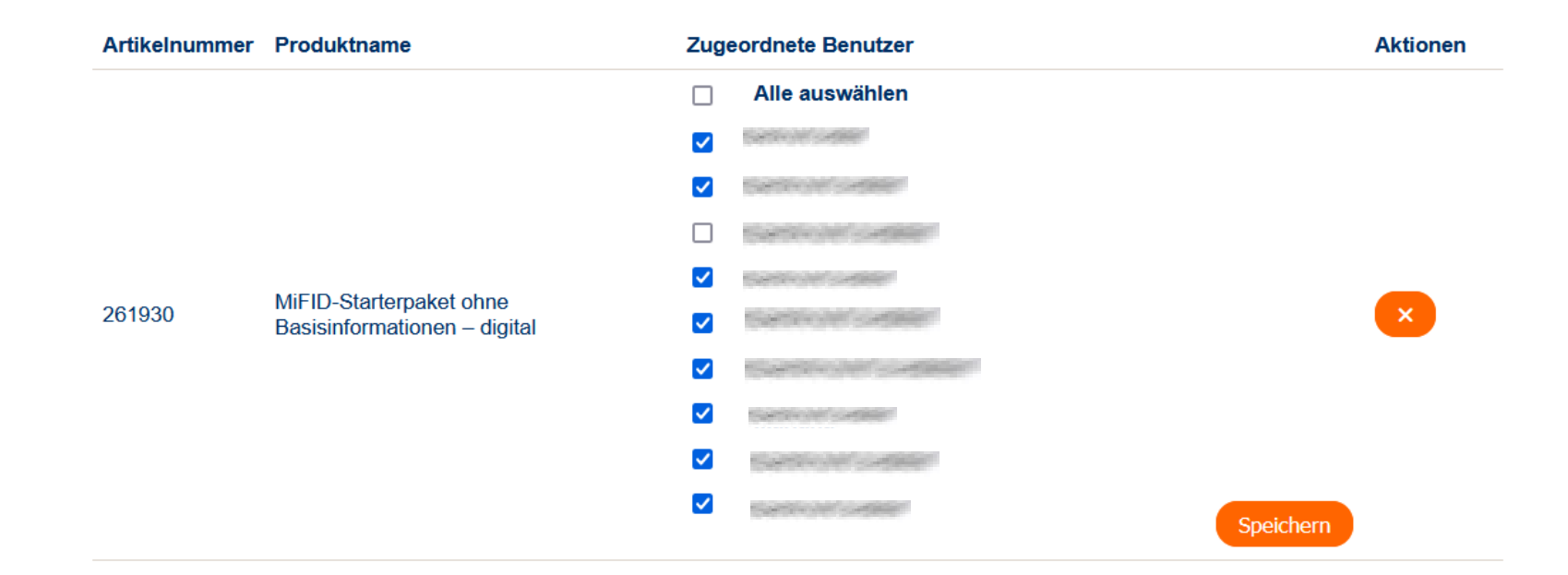

### Ausloggen nicht vergessen!

 Bitte denken Sie daran, sich am Ende eines Vorgangs wieder auszuloggen. Das verhindert, dass Unbefugte auf Ihren Zugang zugreifen können.

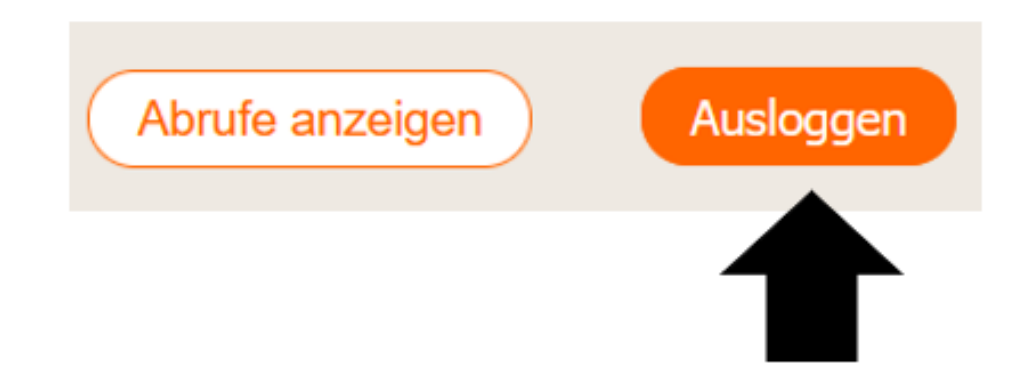

# Abschnitt 11 Verwalten der Adressdaten

### Verwalten der Adressdaten (1)

In der Benutzerverwaltung haben Sie die Möglichkeit, Ihre Adressdaten direkt im DG Mediomat zu aktualisieren.

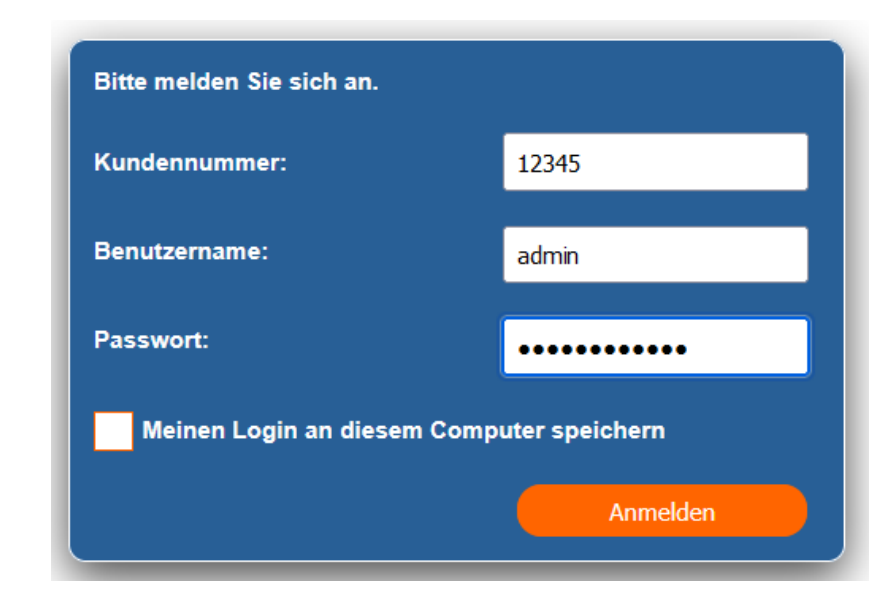

• Rufen Sie die Startseite <u>www.dg-mediomat.de</u> auf. Loggen Sie sich mit Ihrem Administratoren-Zugang ein.

### Verwalten der Adressdaten (2)

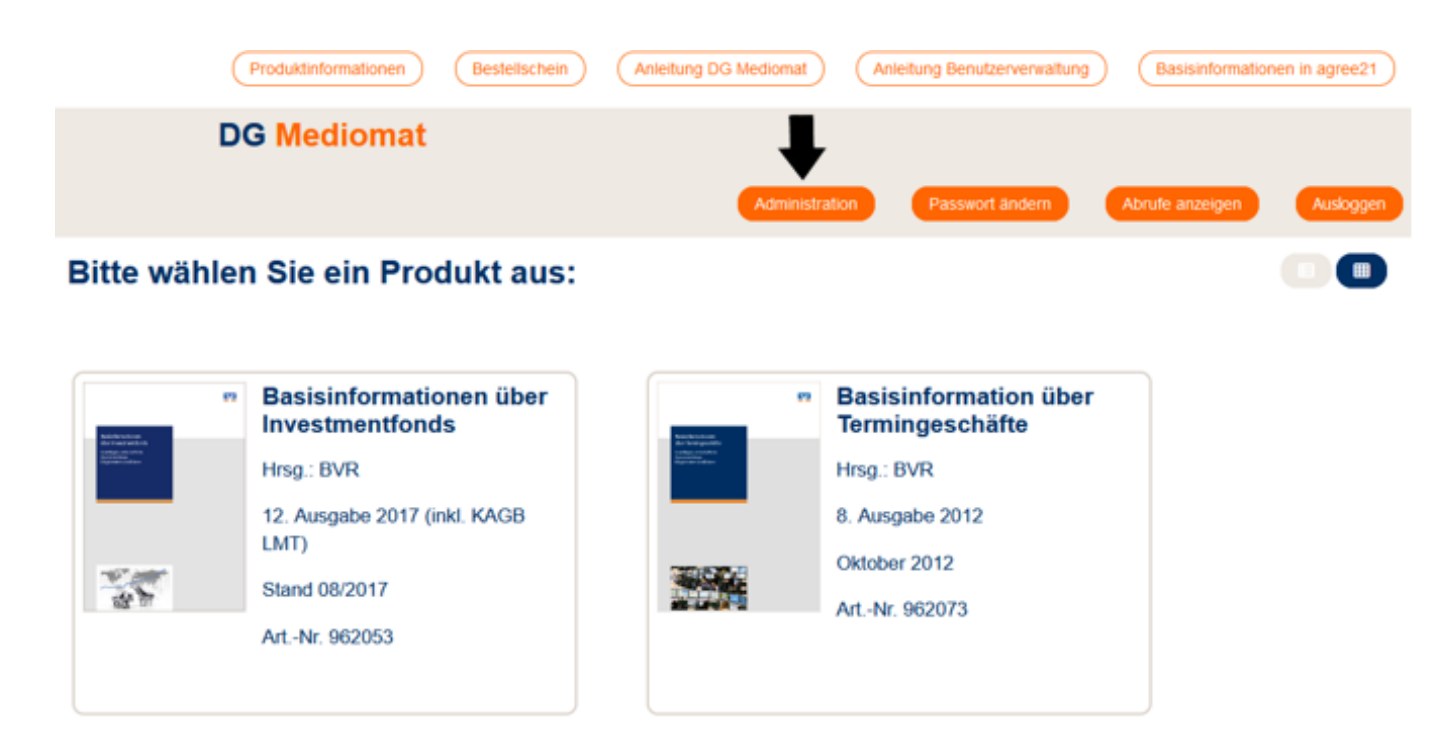

 Nach dem Einloggen befinden Sie sich auf der Startseite DG Mediomat. Klicken Sie oben rechts auf den orangenfarbenen Button Administration.

### Verwalten der Adressdaten (3)

• Klicken Sie anschließend auf das Feld **Adresse ändern**.

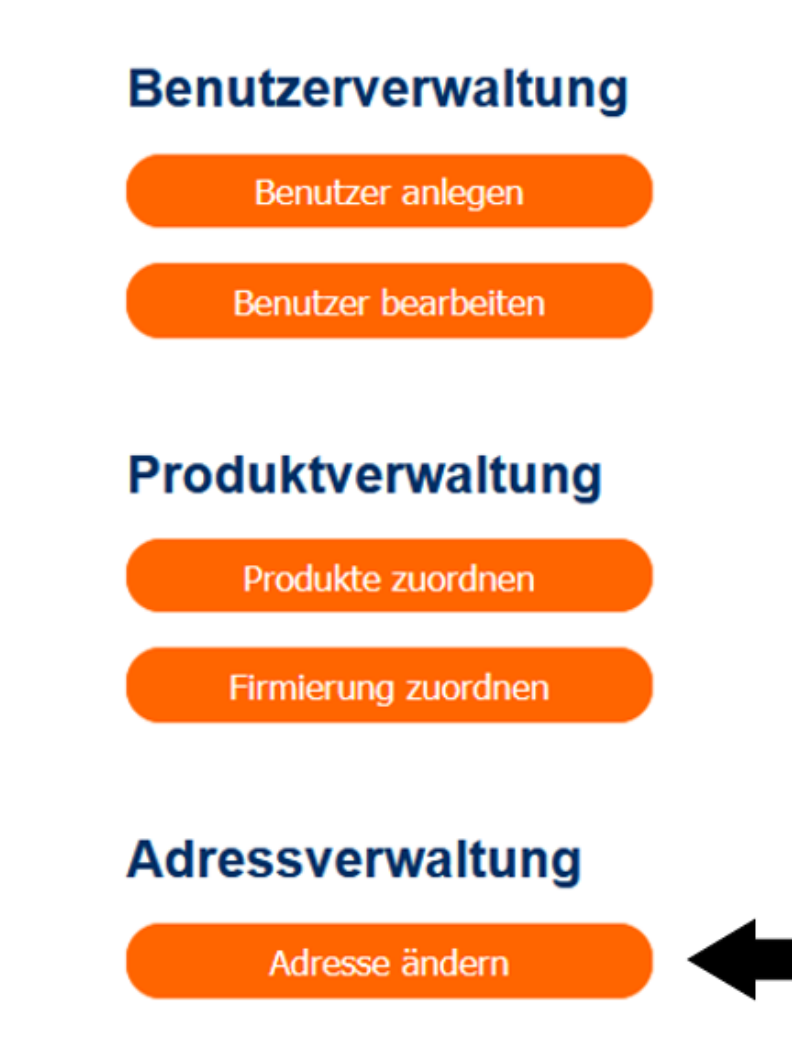

### Verwalten der Adressdaten (4)

• Nun erscheint die Übersicht Administration.

#### Administration

#### Adresse ändern

 Name (Zeile 1):
 Volksbank Raiffeisenbank Musterstadt eG

 Name (Zeile 2):
 Adresse (Zeile 1):

 Adresse (Zeile 1):
 Musterstraße 1

 Adresse (Zeile 2):
 00000 Musterstadt

### Verwalten der Adressdaten (5)

 Klicken Sie auf das / -Symbol. Es öffnet sich die folgende Eingabemaske:

#### Administration

#### Adresse ändern

| Name (Zeile 1):    | Volksbank Raiffeisenbank Musterstadt eG |
|--------------------|-----------------------------------------|
| Name (Zeile 2):    |                                         |
| Adresse (Zeile 1): | Musterstraße 1                          |
| Adresse (Zeile 2): | 00000 Musterstadt                       |
|                    | Speichern                               |

 Aktualisieren Sie Ihre Adressdaten und klicken Sie anschließend auf Speichern. Ihre neuen Adressdaten sind nun hinterlegt.

### Ausloggen nicht vergessen!

 Bitte denken Sie daran, sich am Ende eines Vorgangs wieder auszuloggen. Das verhindert, dass Unbefugte auf Ihren Zugang zugreifen können.

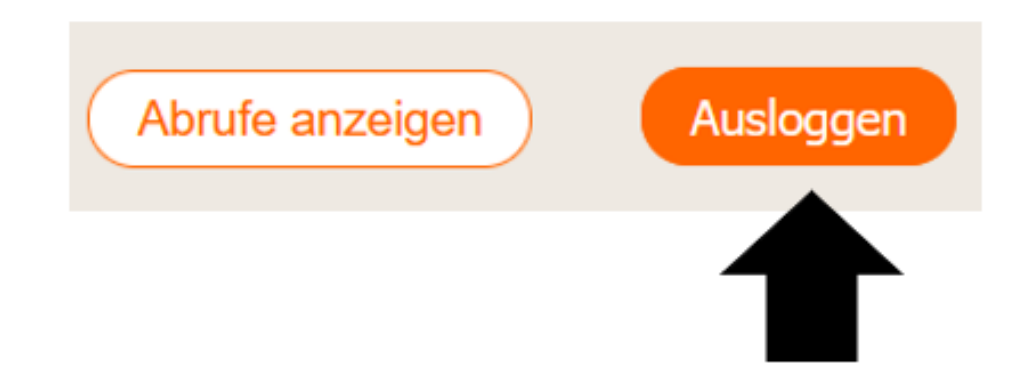

# Abschnitt 12 Exportieren der Benutzerliste

## **Benutzerliste exportieren (1)**

Rufen Sie die Startseite <u>www.dg-mediomat.de</u> auf. Loggen Sie sich mit Ihrem Administratoren-Zugang ein.

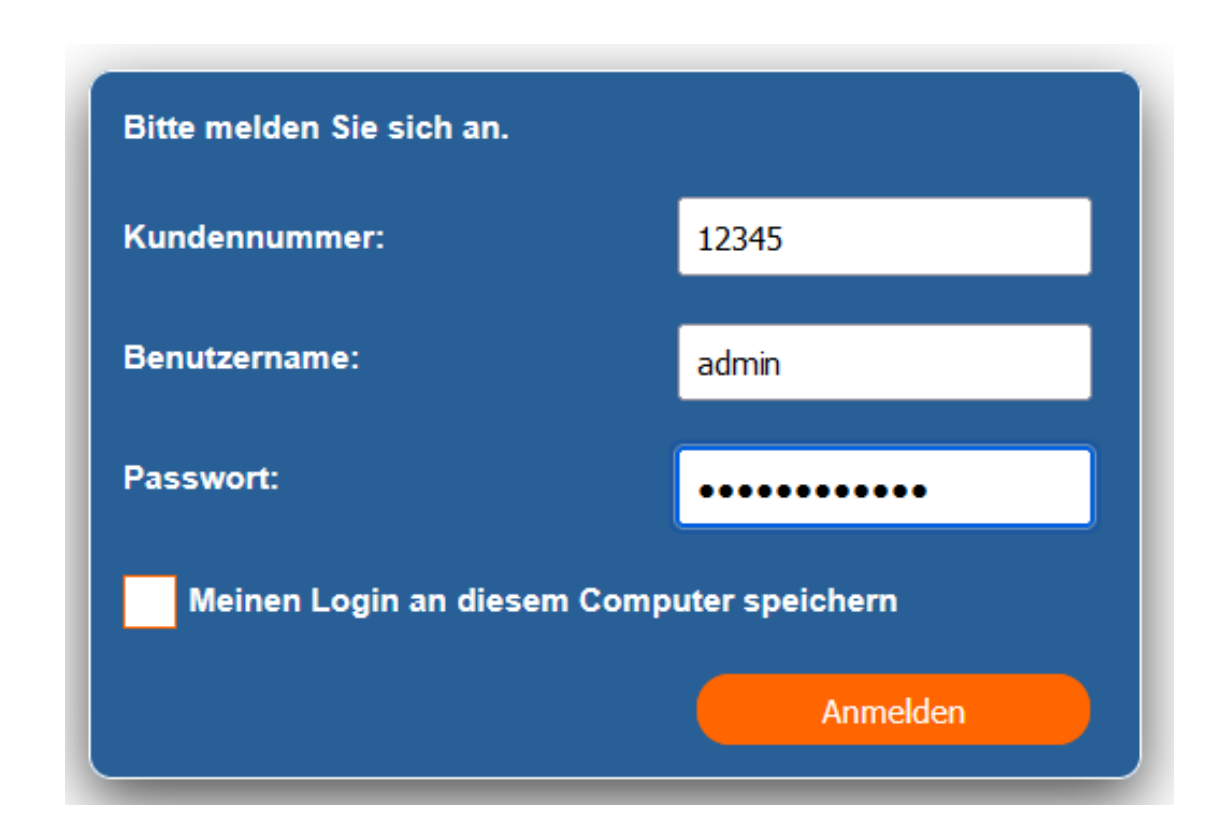

### **Benutzerliste exportieren (2)**

 Nach dem Einloggen befinden Sie sich auf der Startseite DG Mediomat. Klicken Sie oben rechts auf den orangenfarbenen Button Administration.

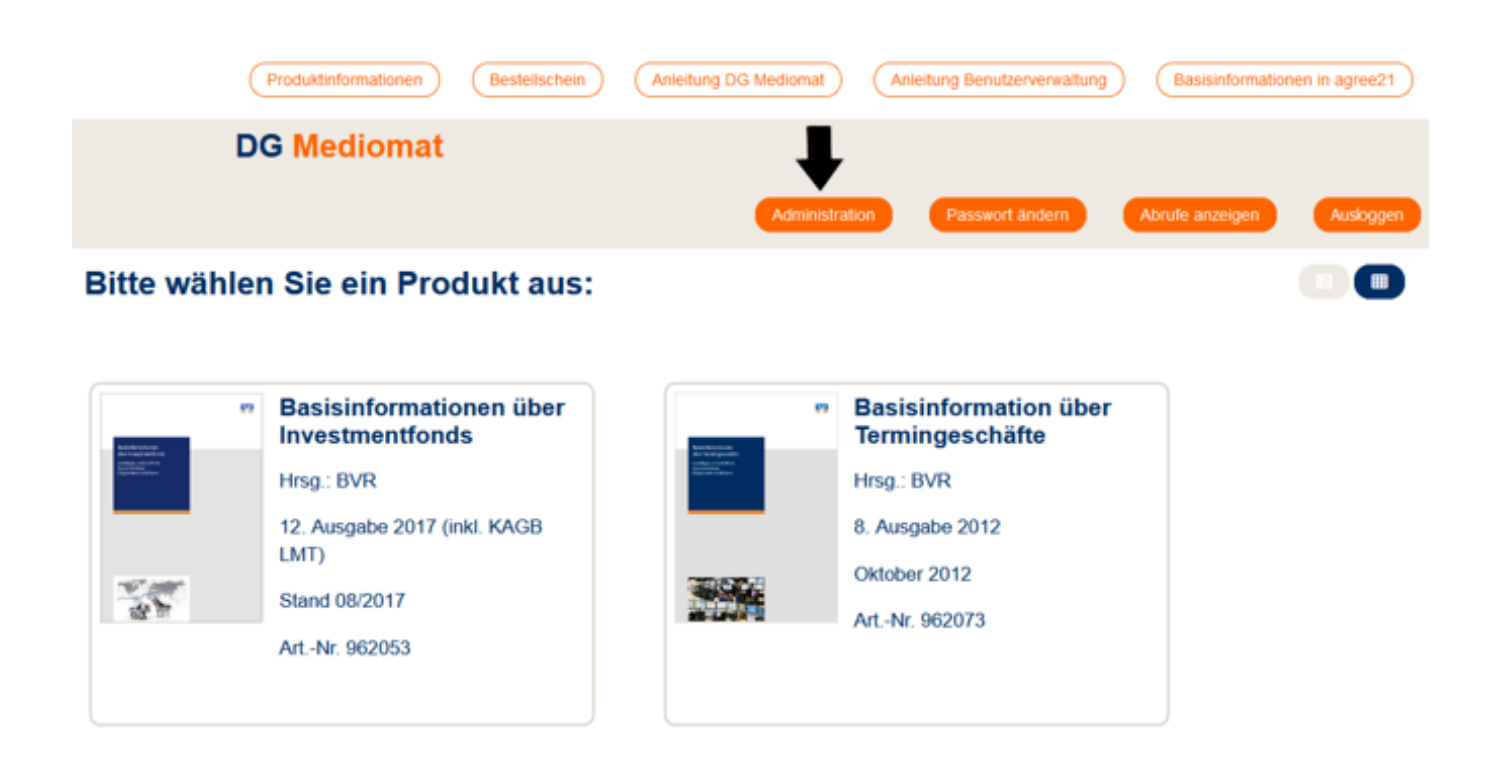

### **Benutzerliste exportieren (3)**

Klicken Sie anschließend auf **Benutzer bearbeiten**.

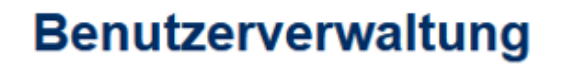

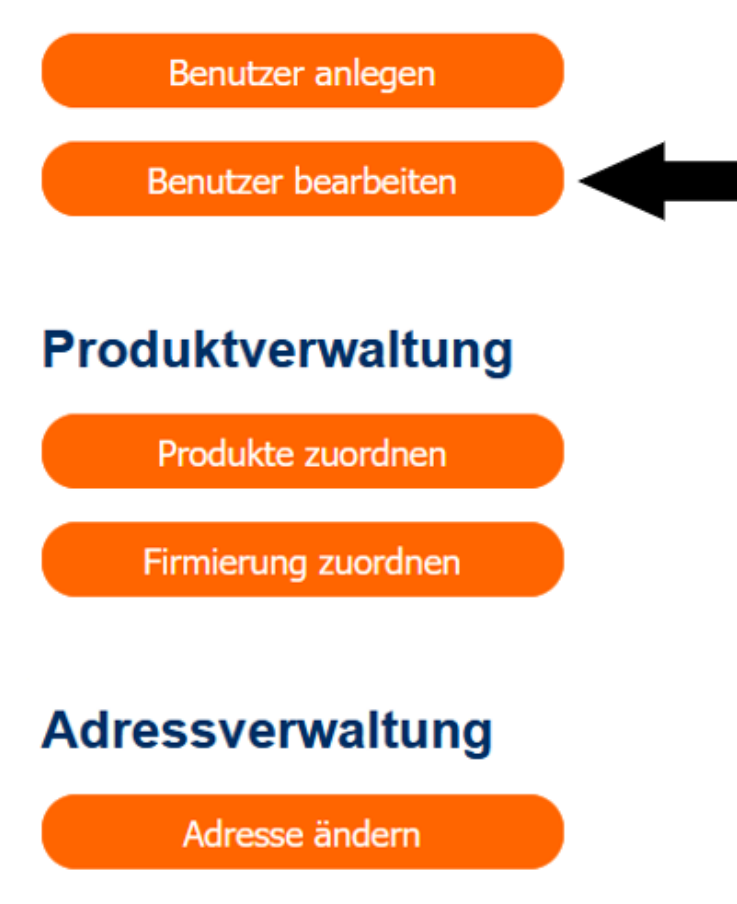

### **Benutzerliste exportieren (4)**

- Klicken Sie nun auf das Feld Benutzerliste exportieren am rechten, oberen Rand über der Liste mit den aktuellen Nutzern.
- Es wird eine **csv.Datei** erzeugt, die Sie herunterladen oder direkt öffnen können (z. B. mit Excel).
- In der Liste finden Sie die Spalten **Benutzername, Rolle** und **Produkte**.

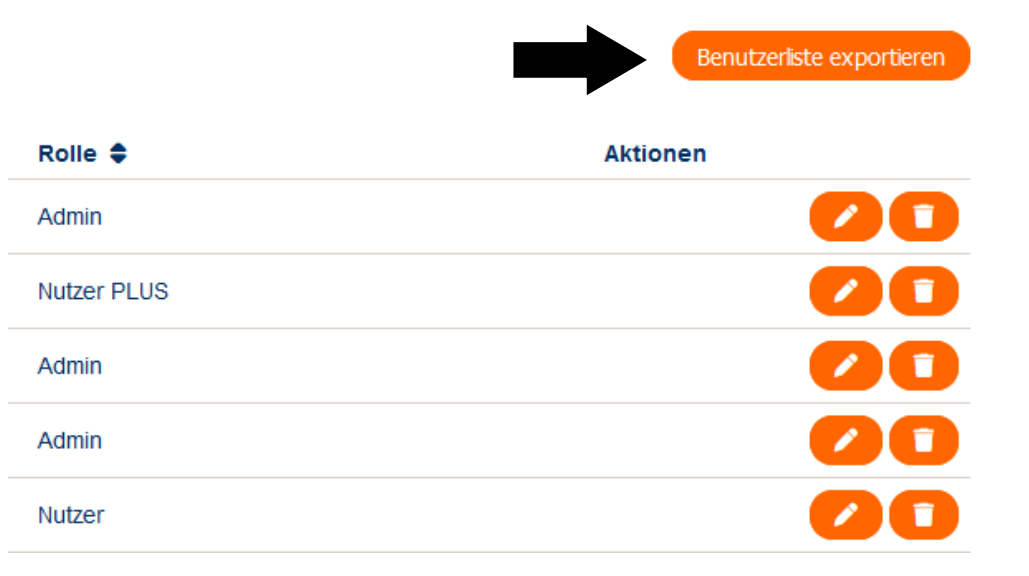

### **Benutzerliste exportieren (5)**

 Bitte beachten Sie: Nach dem Öffnen ist zunächst nicht der gesamte Text in den Zellen zu sehen. Um das zu ändern, müssen Sie das Format der Zellen – Höhe und Breite – anpassen.

|                            | <del>ر</del> ۳ | - c)   | - 🗳 -  | Ŧ    |           |                |      |       |                                                    |       |                |    |
|----------------------------|----------------|--------|--------|------|-----------|----------------|------|-------|----------------------------------------------------|-------|----------------|----|
| D                          | atei           | Start  | Einf   | ügen | Se        | eiten          | layc | out   | Form                                               | neln  |                | Da |
| Einfügen<br>Zwischenablage |                |        |        |      | Cali<br>F | ibri<br>K      | Ū    | •     | <ul> <li>▼ 11</li> <li>▼</li> <li>ftart</li> </ul> | *<br> | A <sup>*</sup> | A  |
| Va                         | 35             | Ŧ      | :      | ×    | ~         | f <sub>x</sub> |      |       |                                                    |       |                |    |
|                            | А              |        | В      |      |           |                |      | с     |                                                    |       |                |    |
| 1                          | Benutz         | ernan  | Rolle  |      | Proc      | lukt           | e    |       |                                                    |       |                |    |
| 2                          | Max M          | usterr | Admin  |      | Basi      | sinf           | orn  | natio | nen ü                                              | ber   |                |    |
| 3                          | Erika N        | luster | Admin  |      |           |                |      |       |                                                    |       |                |    |
| 4                          | Marku          | s Mögl | Admin  |      | Basi      | sinf           | orn  | natio | nen ü                                              | ber   |                |    |
| 5                          | Otto N         | ormal  | Benutz | er   | Basi      | sinf           | orn  | natio | nen ü                                              | ber   |                |    |
| 6                          | Liesche        | en Mü  | Admin  |      | Basi      | sinf           | orn  | natio | nen ü                                              | ber   |                |    |
| 7                          | Hans N         | 1üller | Benutz | er   | Basi      | sinf           | orn  | natio | nen ü                                              | ber   |                |    |
| 8                          | Erika H        | amme   | Admin  |      | Basi      | sinf           | orn  | natio | nen ü                                              | ber   |                |    |
| 9                          |                |        |        |      |           |                |      |       |                                                    |       |                |    |
| 10                         |                |        |        |      |           |                |      |       |                                                    |       |                |    |

#### **Benutzerliste exportieren (6)**

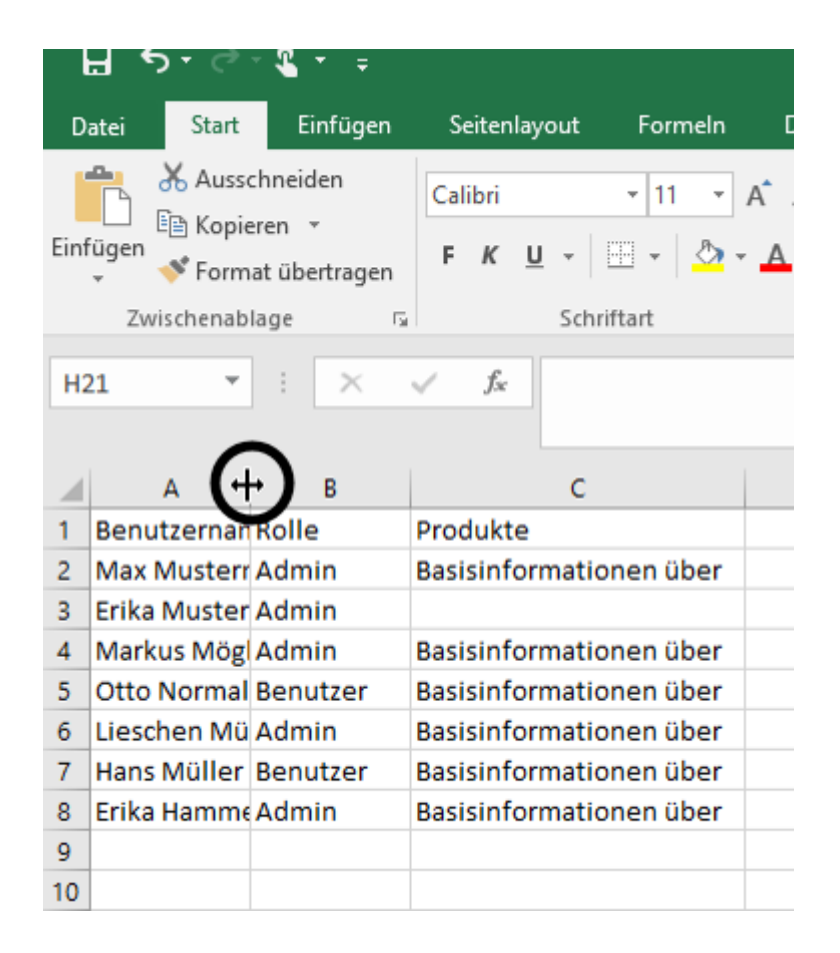

- Gehen Sie hierfür mit dem Mauszeiger (in Höhe der Buchstaben-Zählung, siehe Abbildung links) auf den rechten Rand der Spalte A, bis sich der Mauszeiger in das + -Symbol verwandelt. Jetzt halten Sie die linke Maustaste gedrückt und vergrößern die Breite der Spalte, indem Sie den Cursor nach rechts ziehen so lange, bis der gesamte Inhalt der Felder angezeigt wird.
- Ebenso verfahren Sie nun mit den restlichen Spalten.
- Spalte C (Produkte) müssen Sie besonders stark vergrößern. Sie erkennen das Ende der Spalte daran, dass hinter der Produktbezeichnung die Artikelnummer in Klammern, z. B. "(962048)" erscheint.

### **Benutzerliste exportieren (7)**

Nun müssen Sie die Zellhöhe anpassen. Gehen Sie hierfür am linken Rand der Tabelle auf den unteren Rand einer Zeile, bis der Cursor wieder zu einem + -Symbol wird. Halten Sie die linke Maustaste gedrückt und vergrößern Sie die Zelle so lange nach unten, bis alle Artikel zu sehen sind.

|                                                                                                    |                |               |                   |                            | DG               |  |
|----------------------------------------------------------------------------------------------------|----------------|---------------|-------------------|----------------------------|------------------|--|
| Datei Start Einfügen                                                                                                    | Seitenlayout f | ormeln Date   | en Überprüfen     | Ansicht Entwicklertools    | Add-Ins Q Wa     |  |
| Datei Start Einfügen   Seitenlayout Formeln   Datei      Datei Start Einfügen Kopieren * Einfügen * Format übertragen Zwischenablage Schriftart Schriftart Schri |                |               |                   |                            |                  |  |
| A                                                                                                    | В              |               |                   | С                          |                  |  |
| 1_Benutzername                                                                                                    | Rolle          | Produkte      |                   |                            |                  |  |
| 2. Mix Mustermann                                                                                                    | Admin          | Basisinformat | ionen über Wertpa | piere und weitere Kapitala | anlagen (962048) |  |
| 3 Er ka Mustermann                                                                                                    | Admin          |               |                   |                            |                  |  |
| 4 Markus Möglich                                                                                                    | Admin          | Basisinformat | ionen über Wertpa | piere und weitere Kapitala | anlagen (962048) |  |
| 5 Otto Normalverbraucher                                                                                                    | Benutzer       | Basisinformat | ionen über Wertpa | piere und weitere Kapitala | anlagen (962048) |  |
| 6 Lieschen Müller                                                                                                    | Admin          | Basisinformat | ionen über Wertpa | piere und weitere Kapitala | anlagen (962048) |  |
| 7 Hans Müller                                                                                                    | Benutzer       | Basisinformat | ionen über Wertpa | piere und weitere Kapitala | anlagen (962048) |  |
| 8 Erika Hammermann                                                                                                    | Admin          | Basisinformat | ionen über Wertpa | piere und weitere Kapitala | anlagen (962048) |  |
| 9                                                                                                    |                |               |                   |                            |                  |  |
|                                                                                                    |                |               |                   |                            |                  |  |

#### **Benutzerliste exportieren (8)**

- Nun sind alle Benutzernamen sowie alle Produkte, die die einzelnen Nutzer bearbeiten können, zu erkennen.
- Achten Sie beim Abspeichern der Datei darauf, diese im Excel-Format (.xsl oder .xslx) zu speichern. Voreingestellt ist .txt. Gehen Sie hierfür oben im Reiter Datei auf Speichern unter, wählen Sie den entsprechenden Ablageort in Ihrem Arbeitssystem und wählen Sie unter Dateityp Excel-Arbeitsmappe \*.xlsx (oder bei älteren Office-Versionen Excel 1997-2003 Arbeitsmappe \*.xls).
- Ein Name f
  ür die Datei ist nicht voreigestellt, diesen m
  üssen Sie dieser noch geben.

|      | ਜ • • ੇ - :                                                                                                    | <b>€</b> - ≠ |                  |                                                                                                    |                                                                                                    |                                                                                                    |                                                                                 |                                                                                              |                |                  | DG Medio         | mat Ben   |
|------|----------------------------------------------------------------------------------------------------|--------------|------------------|----------------------------------------------------------------------------------------------------|----------------------------------------------------------------------------------------------------|----------------------------------------------------------------------------------------------------|---------------------------------------------------------------------------------|----------------------------------------------------------------------------------------------|----------------|------------------|------------------|-----------|
| D    | atei Start                                                                                                    | Einfügen     | Seitenlayout     | Formeln                                                                                                    | Daten                                                                                                    | Überprüfen                                                                                                    | Ansicht                                                                         | Entwicklertools                                                                              | Ad             | d-Ins G          | ) Was möch       | ten Sie t |
|      | 🔒 👗 Ausschr                                                                                                    | neiden       | Calibri          | - 11 - J                                                                                                    | A A                                                                                                    | = = - *                                                                                                    | 📴 Text                                                                          | umbruch                                                                                      |                | Standard         | -                | E         |
| Eint | fügen Kopierer                                                                                                    | n -          | EK U - P         |                                                                                                    | Δ -                                                                                                    | = = = = = =                                                                                                    | Verb                                                                            | und zentrieren                                                                               |                | - 96 00          | n <b>6</b> 2 .02 | Bec       |
|      | 🖉 🔸 Format                                                                                                    | übertragen   |                  | <u> </u>                                                                                                    | <b>-</b>                                                                                                    |                                                                                                    | E verb                                                                          | inden und zentneren                                                                          |                | <u>=</u> • /0 •• | ,00 -\$,0        | Forma     |
|      | Zwischenablag                                                                                                    | je Fa        | Schrif           | tart                                                                                                    | Fai                                                                                                    | A                                                                                                    | usrichtung                                                                      | 2                                                                                            | F <sub>2</sub> | Zahl             | 5                |           |
| PS   | j •                                                                                                    | : ×          | √ f <sub>x</sub> |                                                                                                    |                                                                                                    |                                                                                                    |                                                                                 |                                                                                              |                |                  |                  |           |
|      |                                                                                                    | A            | В                |                                                                                                    |                                                                                                    |                                                                                                    |                                                                                 | с                                                                                            |                |                  |                  |           |
| 1    | Benutzername                                                                                                    |              | Rolle            | Produk                                                                                                    | te                                                                                                    |                                                                                                    |                                                                                 |                                                                                              |                |                  |                  |           |
|      | Basisinformationen über Wertpapiere und weitere Kapitalanlagen (962048)<br>Basisinformationen über Investmentfonds (962053)<br>Immobilienfinanzierung – Erwerb einer Gebrauchtimmobilie (962068)<br>MiFID-Starterpaket plus Basisinformationen – digital (962071) |              |                  |                                                                                                    |                                                                                                    |                                                                                                    |                                                                                 |                                                                                              |                |                  |                  |           |
| 2    | Max Musterma                                                                                                    | nn           | Admin            | MiFID-S                                                                                                    | Starterpa                                                                                                    | aket (UNION) plus                                                                                                    | Basisinfo                                                                       | rmationen – digital                                                                          | l (962         | 2072)            |                  |           |
| 3    | Erika Musterma                                                                                                    | ann          | Admin            |                                                                                                    |                                                                                                    |                                                                                                    |                                                                                 |                                                                                              |                |                  |                  |           |
| 4    | Markus Möglich                                                                                                    | h            | Admin            | Basisin                                                                                                    | Basisinformationen über Wertpapiere und weitere Kapitalanlagen (962048)                                                                                    |                                                                                                    |                                                                                 |                                                                                              |                |                  |                  |           |
| 5    | Otto Normalue                                                                                                    | rbraucher    | Benutzer         | Basisin<br>Fit für o<br>Erfolgre<br>Untern<br>Stiftun<br>Existen<br>Genera<br>Vertret<br>Mitbes<br>Immob<br>MiFID-S            | formatic<br>die Uni (S<br>eich in de<br>ehmensi<br>g gründe<br>izgründu<br>Iversam<br>erversar<br>timmen,<br>ilienfina<br>Starterpa<br>Starterpa           | onen über Investm<br>962054)<br>en Beruf starten (9<br>nachfolge (962057)<br>nn – Zukunft gestalt<br>ing (962063)<br>milung (962064)<br>milung (962066)<br>Mitgestalten, Mit<br>inzierung – Erwerb<br>aket plus Basisinfo                                 | entfonds<br>62056)<br>ten (9620<br>gewinne<br>einer Ge<br>rmatione<br>Basisione | n (962053)<br>58)<br>Horauchtimmobilie<br>In – digital (962071)                              | (962           | 068)             |                  |           |
|      |                                                                                                    |              |                  | Basisin<br>Erbfall<br>Basisin<br>Fit für c<br>Erfolgre<br>Untern<br>Stiftun<br>Existen<br>Genera<br>Vertret<br>Mitbes<br>Immob | formatic<br>Erbe Tes<br>formatic<br>die Uni (9<br>eich in de<br>ehmens<br>g gründe<br>izgründu<br>lversam<br>erversar<br>timmen,<br>illenfina<br>Starterpa | nen über Wertpag<br>tament (962052)<br>nen über Investm<br>962054)<br>en Beruf starten (9<br>nachfolge (962057)<br>nn – Zukunft gestalt<br>ng (962063)<br>mulung (962064)<br>mulung (962064)<br>mitgestalten, Mit<br>estalten, Mit<br>sket plus Basisinfo | entfonds<br>62056)<br>ten (9620<br>gewinne<br>einer Ge<br>rmatione              | s (962053)<br>(962053)<br>(962067)<br>(962067)<br>(brauchtimmobilie<br>(n – digital (962071) | (962           | 068)             |                  |           |
| 6    | Lieschen Mülle                                                                                                    | er           | Admin            | MIFID-S                                                                                                    | Starterpa                                                                                                    | aket (UNION) plus                                                                                                    | Basisinfo                                                                       | rmationen – digital                                                                          | l (962         | 2072)            |                  |           |

### Ausloggen nicht vergessen!

 Bitte denken Sie daran, sich am Ende eines Vorgangs wieder auszuloggen. Das verhindert, dass Unbefugte auf Ihren Zugang zugreifen können.

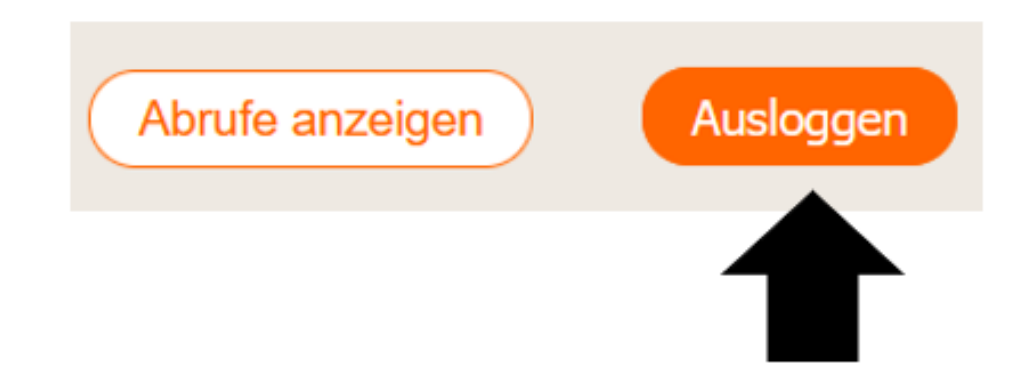

# Kontakt

Ihre Ansprechpartnerinnen bei DG Nexolution:

Karin Lohr T +49 611 5066-2197

Jara Völker T +49 611 5066-2350

fachinformationen@dg-nexolution.de